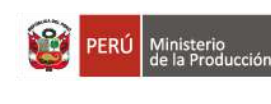

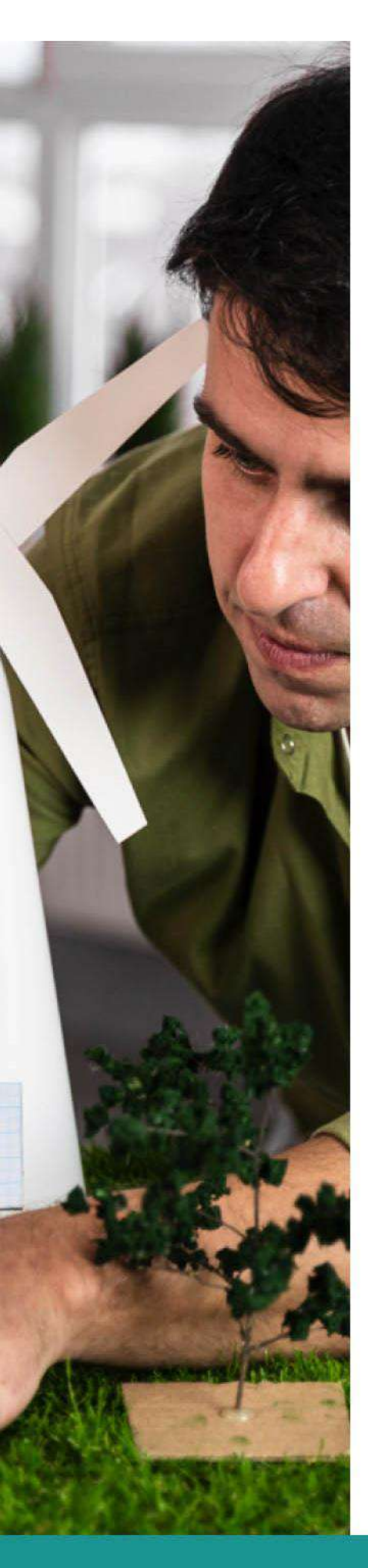

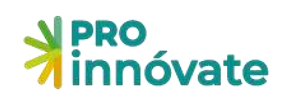

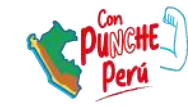

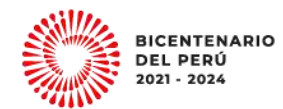

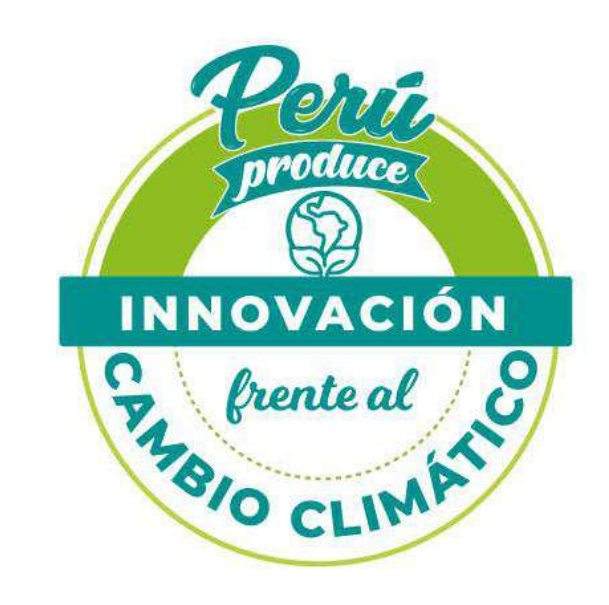

# Manual de Postulación

# Validación de la Innovación

Convocatoria Nº 1

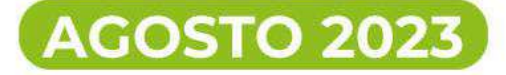

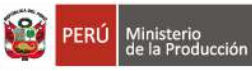

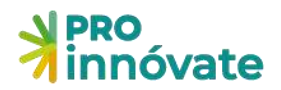

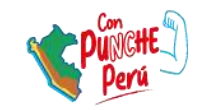

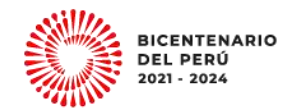

# CONTENIDO

| ACCESO AL SISTEMA                                                                                                    |
|----------------------------------------------------------------------------------------------------|
| CREACIÓN DE FORMULARIO DE POSTULACIÓN6                                                                                |
| PARA POSTULAR A PROYECTOS DE VALIDACIÓN DE LA INNOVACIÓN7                                                             |
| LLENADO DEL FORMULARIO DE POSTULACIÓN9                                                                                |
| SECCIÓN A: DATOS GENERALES9                                                                                           |
| A.1. Datos Generales del Proyecto9                                                                                    |
| A.2. Datos de las Entidades Participantes15                                                                           |
| A.3. Antecedentes de la Entidad Solicitante16                                                                         |
| A.4. Antecedentes de las Entidades Asociadas17                                                                        |
| SECCIÓN B: MERCADO18                                                                                                  |
| B.1 Situación Actual del Mercado del Producto y/o Servicio de la empresa18                                            |
| B.2 Modelo de Negocio y la estrategia empresarial para el ingreso a escala comercial de la<br>Innovación al mercado19 |
| B.3 Rentabilidad Económica y Financiera21                                                                             |
| B.4 Capacidad y previsiones financieras para el escalamiento de los resultados esperados y<br>la implantación         |
| SECCIÓN C: MEMORIA TÉCNICA                                                                                            |
| C.1. Tipo de Innovación y alcance                                                                                     |
| C.2. Descripción de las características y riesgos del prototipo presentado que será validado<br>y/o empaquetado22     |
| C.3. Antecedentes e Investigaciones recientes sobre la Innovación a desarrollar y                                     |
| regulaciones específicas que podrían afectar al proyecto23                                                            |
| C.4. Objetivos                                                                                                    |
| C.5. Descripción de la Metodología25                                                                                  |
| C.6. Impactos Esperados25                                                                                             |
| C.7. Presentación del Equipo Técnico25                                                                                |
| SECCIÓN D: PRESUPUESTO                                                                                                |
| D.1. Presupuesto del Proyecto                                                                                         |
| SECCIÓN E: ADJUNTOS                                                                                                   |
| E.1. Adjuntos                                                                                                    |
| ENVÍO DEL FORMULARIO DE POSTULACIÓN                                                                                   |

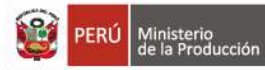

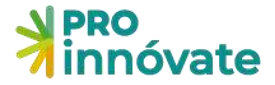

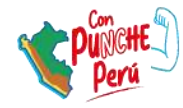

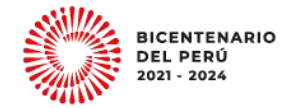

### ACCESO AL SISTEMA

1. Entra a https://inngenius.proinnovate.gob.pe/ para que puedas registrarte e iniciar tu postulación.

| ⇒ C a inngenius proinnovate.gob pe                                                           |                                     | * d d - * <b>* * ()</b> |
|----------------------------------------------------------------------------------------------|-------------------------------------|-------------------------|
| Acceso                                                                                       | PERÚ Ministerio<br>de la Producción | NPRO<br>Ninnóvate       |
| Crester Mers (Advised)                                                                       | 575                                 |                         |
| Gentraeeña<br>OBvido su Contraseña?                                                          |                                     | ล 🂒 🗖                   |
| ACCEDER<br>También puede ingresar a través dec                                               |                                     |                         |
| G Coogle 🚯 Fasebook                                                                          | H                                   | 1                       |
| CDerechos reservados 2022 - Protinovate     Políticas de privacidad     Términos de servicio |                                     |                         |

2. Considerar que el correo electrónico que usa debe ser el mismo que el correo que se coloca en el Anexo 3: Lista de Chequeo de Requisitos Legales y Compromisos.

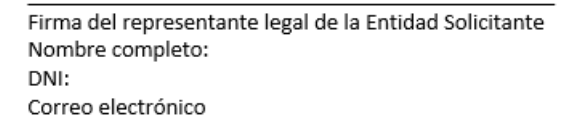

- 3. Si ya tienes un usuario creado en el Sistema en Línea donde estás completando tu formulario de postulación, dale click al botón "Acceder" con los mismos datos de correo electrónico y contraseña.
- 4. En caso hayas olvidado tu contraseña, dale click al mensaje "¿Olvidó su contraseña?".

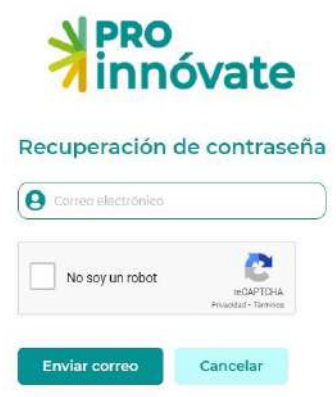

5. Si no tienes un usuario, créalo haciendo click a "Registrate ahora".

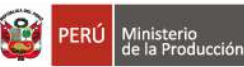

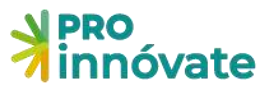

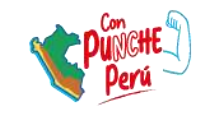

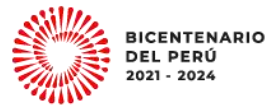

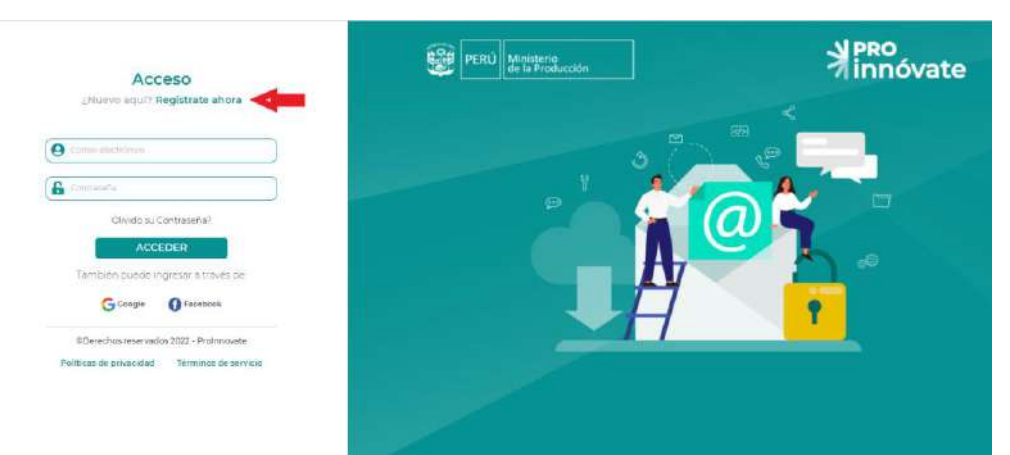

6. Llena el formulario de registro (debes llenar cada campo).

| DNI 🗸                | Nº. Documento                     |
|----------------------|-----------------------------------|
| Northings            | Apellida Deterrop                 |
| Apellido Matemo      | Nº. Celular                       |
| Correo electrónico   |                                   |
| Contraseña           | Confirmar Contraseña              |
| ¿Cómo nos conociste? | ¿Cuándo nos<br>conociste?         |
| House Amonde Perd    | dd/mm/aaaa 🗖                      |
| No soy un robot      | TECAPTOHA<br>Privacidad "Tarminos |
| Baulas casistes      | Cancolar                          |

7. Te llegará un email de confirmación con una clave temporal con la que podrás ingresar al sistema.

| ProInnovate                                                                         |
|-------------------------------------------------------------------------------------|
| Activación de cuenta<br>Sigue este link para activar tu cuenta<br>Activar tu cuenta |
| Gracias,<br>ProInnovate                                                             |
| © 2022 Profinnovate: All rights reserved,                                           |

8. Dale click al enlace para activar tu usuario y te llevará a la siguiente pantalla:

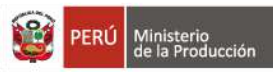

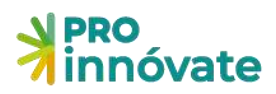

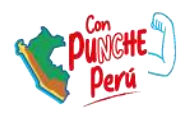

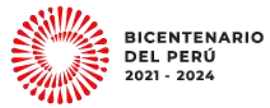

|      | PRO<br>innóvate            |
|------|----------------------------|
| Q BL | Tu cuenta ha sido activada |
| 6P   |                            |
|      |                            |
|      |                            |
|      |                            |
|      |                            |

- 9. Deberás ingresar nuevamente y poner tu usuario y contraseña e ingresar.
- 10. Al ingresa al sistema haz click en sistema en línea.

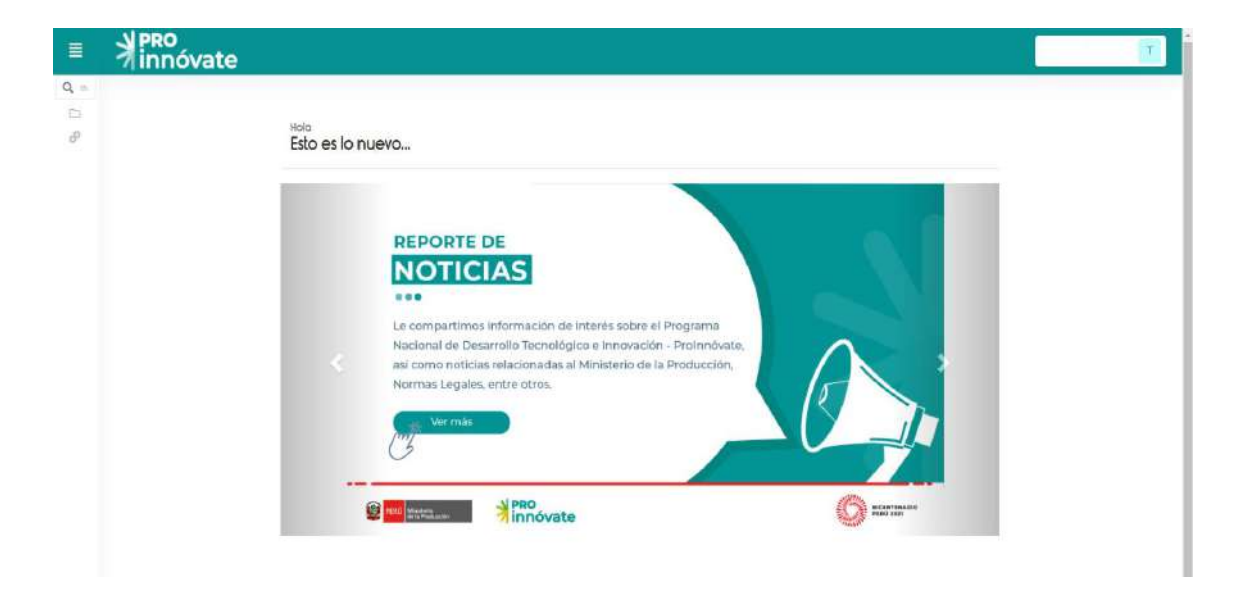

11. Dirígete a sistema en línea y dale click en postulación de proyecto.

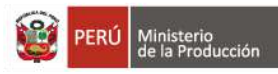

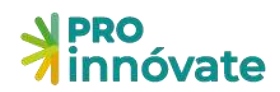

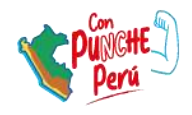

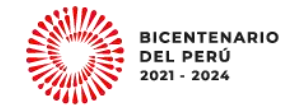

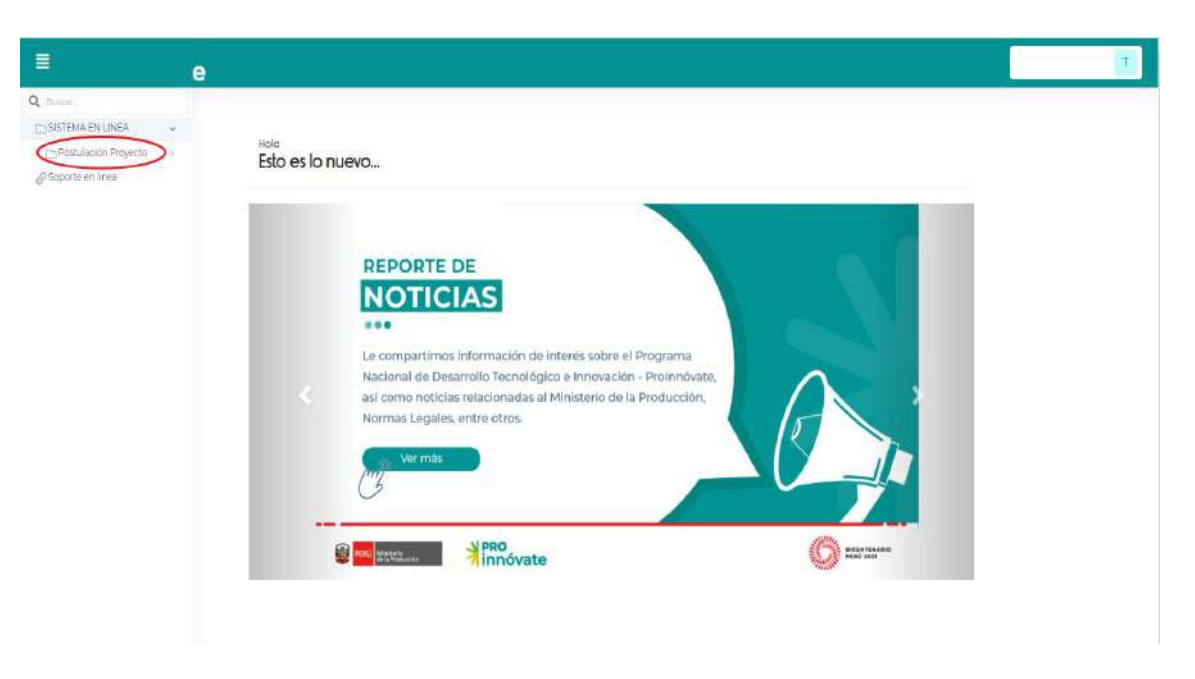

12. Se desplegarán las opciones y deber dirigirte a mis proyectos y darle click

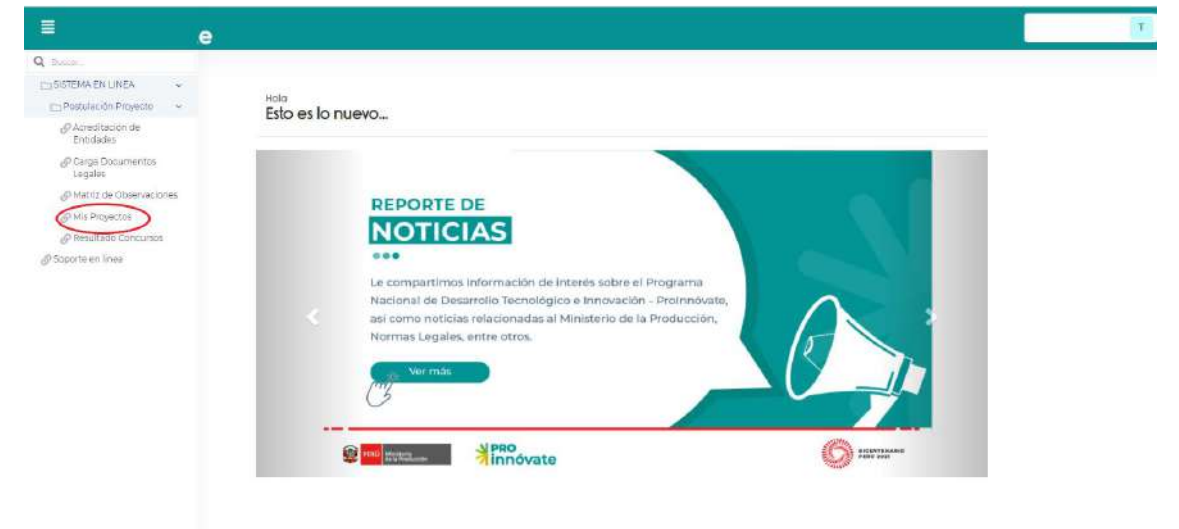

#### **CREACIÓN DE FORMULARIO DE POSTULACIÓN**

13. Luego te saldrá la siguiente pantalla:

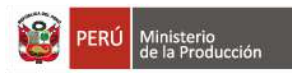

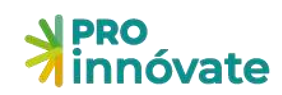

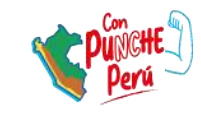

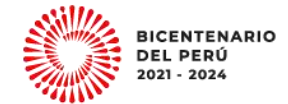

| ≣ | N PRO<br>innóvate |              |          |                |             |                                                                                                    |               |                  | T |
|---|-------------------|--------------|----------|----------------|-------------|----------------------------------------------------------------------------------------------------|---------------|------------------|---|
| Q |                   | Mis postulad | lones    |                |             |                                                                                                    |               | Crear nuevo j 🖒  |   |
| - |                   |              |          |                |             |                                                                                                    |               |                  |   |
| θ |                   | Codigo       | e tandas | auc.           | Solicitanie | Process Progress                                                                                                | FDE - Hole FD | CONSTANT DISPUSA |   |
|   |                   |              |          | - Internet     |             | The second second second second second second second second second second second second second second second se |               |                  |   |
|   |                   | 100 B        |          | Terring Sector |             |                                                                                                    |               |                  |   |
|   |                   |              |          |                |             |                                                                                                    |               |                  |   |
|   |                   |              |          |                |             |                                                                                                    |               |                  |   |
|   |                   |              |          |                |             |                                                                                                    |               |                  |   |
|   |                   |              |          |                |             |                                                                                                    |               |                  |   |
|   |                   |              |          |                |             |                                                                                                    |               |                  |   |
|   |                   |              |          |                |             |                                                                                                    |               |                  |   |
|   |                   |              |          |                |             |                                                                                                    |               |                  |   |
|   |                   |              |          |                |             |                                                                                                    |               |                  |   |
|   |                   |              |          |                |             |                                                                                                    |               |                  |   |
|   |                   |              |          |                |             |                                                                                                    |               |                  |   |
|   |                   |              |          | Creation       | -1-A        |                                                                                                    |               |                  |   |

14. Haz click en crear nuevo proyecto

|         | ▲ PRO<br>innóvate |              |              |      |                        |                          |         |     |                            |
|---------|-------------------|--------------|--------------|------|------------------------|--------------------------|---------|-----|----------------------------|
| Q. III. |                   | Mis postulad | clones       |      |                        |                          |         |     | Crear nuevo ( d)           |
| 12      |                   | A DATE OF    | Addition the | 20MB | 500 - MOOH             |                          |         |     |                            |
| P       |                   | Cotigs       | Fitala       | NC.  | Solicitaria            | Processon<br>Victoria M. | Program | PD6 | Fiche POF CONSTANT DISPUTA |
|         |                   |              |              |      | ena II 🔤 ena 🛛 + 🕂 💷 🛩 |                          |         |     | No herregimes              |

15. Luego te saldrá la siguiente pantalla, para que puedas elegir en que alternativa postular:

| Hola Postulante,<br>¿En cuál concurso quieres postular?                                                                                                    | <b>R</b>   | T  |
|----------------------------------------------------------------------------------------------------|------------|----|
| PROYECTOS DE MIPYMES DE CALIDAD                                                                                                    |            | •) |
| PROYECTOS DE MIPYMES DIGITALES                                                                                                    |            | •  |
| PROYECTOS DE INNOVACIÓN EMPRESARIAL                                                                                                    |            | Ð  |
| PROYECTOS DE VALIDACIÓN DE LA INNOVACIÓN                                                                                                    |            | ÷) |
| Objetivo: Cofinanciar proyectos que partan de una innovación de producto (bien o servicio) o proceso (o combinación de ambos) desarrollados a nive<br>piloto o prototipo que hayan superado el riesgo tecnológico, y que estén orientados a facilitar la introducción al mercado. | I de escal | la |
| PROYECTOS DE VALIDACIÓN DE LA INNOVACIÓN: SEGURIDAD ALIMENTARIA                                                                                                    |            | ÷  |

# PARA POSTULAR A PROYECTOS DE VALIDACIÓN DE LA INNOVACIÓN

16. Selecciona el botón y haz click en Proyectos de Validación de la Innovación

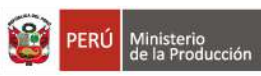

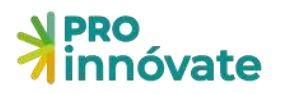

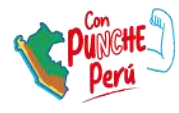

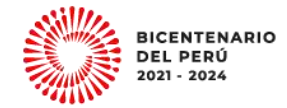

| Hola Postulante.<br>¿En cuál concurso quieres postular?                                                                                                    | E T               |
|----------------------------------------------------------------------------------------------------|-------------------|
| PROYECTOS DE MIPYMES DE CALIDAD                                                                                                    | ۲                 |
| PROYECTOS DE MIPYMES DIGITALES                                                                                                    | ۲                 |
| PROYECTOS DE INNOVACIÓN EMPRESARIAL                                                                                                    | ۲                 |
| PROYECTOS DE VALIDACIÓN DE LA INNOVACIÓN                                                                                                    | •                 |
| Objetivo: Cofinanciar proyectos que partan de una innovación de producto (bien o servicio) o proceso (o combinación de ambos) desarrollados o<br>piloto o prototipo que hayan superado el riesgo tecnológico, y que estén orientados a facilitar la introducción al mercado. | a nivel de escala |
| PROYECTOS DE VALIDACIÓN DE LA INNOVACIÓN: SEGURIDAD ALIMENTARIA                                                                                                    | •                 |

17.Luego debes hacer click en el botón Si quiero postular Dale click a **"Sí, quiero postular"** para poder empezar a llenar tu formulario.

| nnóvate                                                 |                             |                                                                |                          | POSTULA            |
|---------------------------------------------------------|-----------------------------|----------------------------------------------------------------|--------------------------|--------------------|
| ¿Deseas postular en este conci                          | urso? 🕜 Si, quiero postular | 🗘 No, quiero regresar                                          |                          |                    |
| PRO<br>innóvate                                         | PROYECTOS I<br>Código       | DE VALIDACIÓN DE LA INNOVA<br>de Postulación: PIEC2-1-P-000-22 | ACIÓN                    |                    |
| SECCIÓN A: Datos generale                               | a 🏠 SECCIÓN B Mercado       | 書 SECCIÓN C Memoria técnica                                    | 2 SECCIÓN D: Presupuesto | SECCIÓN E Adjuntos |
| A.1. Datos generales del p<br>A.11. Título del Proyecto | royecto                     |                                                                |                          |                    |
| A.1.2. Palabras Claves                                  |                             |                                                                |                          |                    |
|                                                         |                             |                                                                |                          |                    |

Ten en cuenta que puedes llenar tu formulario por partes, la información que ingreses se irá guardando automáticamente y cada vez que ingreses con tu usuario podrás visualizarla, hasta que envíes tu formulario.

18.En seguida te saldrá la siguiente pantalla para iniciar tu postulación y deberás registrar el RUC de tu empresa. Además, te aparecerá un par de preguntas sobre dónde te enteraste del concurso y tu motivación de participar.

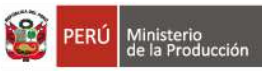

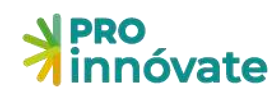

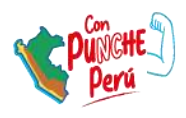

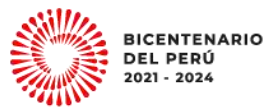

| ar Postulación                                                                                               |   |
|----------------------------------------------------------------------------------------------------|---|
| ¡Empecemos tu historia de éxito con ProInnovate!                                                             |   |
| Queremos conocer al solicitante:                                                                             |   |
| RUC. 🐱 Ingresar número de documento                                                                          |   |
| ۵ Información                                                                                                | * |
| No califican en esta convocatoria las personas naturales con negocio                                         |   |
| 🖋 Para iniciar, por favor, responda las siguientes preguntas:                                                | * |
| 1. Medios de Comunicación                                                                                    |   |
| 11. Indique a través de que medio(s) se enteró del presente concurso (puede seleccionar una o más opciones). |   |
| 🗍 Noticias en prensa escrita, radio o TV                                                                     |   |
| 📄 Noticias en la Web                                                                                         |   |
| Página Web de Protrinóvate (antes Innóvate Perú)                                                             |   |
| Redes sociales del Protrinóvate (Twitter, Facebook, Linkedin, Instagram, YouTube)                            |   |
| 🗍 Evento o taller de difusión                                                                                |   |
| Correo electrónico del Protonóvate                                                                           |   |
| Conocido o allegado                                                                                          |   |
| Otro:                                                                                                    |   |
| 2. Motivación                                                                                                |   |
| 21. ¿Qué lo motiva a postular al presente concurso? (puede seleccionar una o más opciones según corresponda) |   |
| Contar con asistencia técnica y comercial para desarrollar su proyecto.                                      |   |
| Recibir el apoyo financiero de un programa del estado para desarrollar su proyecto.                          |   |
| Destensor a una comunitad de ampresarios con provectos reconocidos                                           |   |

### LLENADO DEL FORMULARIO DE POSTULACIÓN

#### **SECCIÓN A: DATOS GENERALES**

La sección A tiene las siguientes subsecciones.

### A.1. Datos Generales del Proyecto

Aquí debes ingresar el título del proyecto, la duración del proyecto (meses) y los datos del Coordinador General del Proyecto.

19. Antes de que Ud. Ingrese alguna información se le solicitará que complete la **ENCUESTA DE INNOVACIÓN.** 

|    | A.1.1. Título del Proyecto                   | PROVECTOS DE LA      | uptelón pe la nutourolón.   |                          | 0%      |
|----|----------------------------------------------|----------------------|-----------------------------|--------------------------|---------|
| BL | Debe concluir la encuesta de innovación Aquí |                      |                             |                          | sfacció |
|    | SECCIÓN A: Datos generales                   | 🛱 SECCIÓN B: Mercado | 🚓 SECCIÓN C'Memoria técnica | 🖤 SECCIÓN D' Presupuesto |         |
|    | 2 SECCIÓN E Adjuntos                         |                      |                             |                          |         |
|    | A.1. Datos generales del proye               | ecto                 |                             |                          |         |

Esta Encuesta de Innovación consta de cinco secciones:

- i) Actividades de innovación
- ii) Propiedad intelectual
- iii) Calidad
- iv) Exportaciones
- v) Datos

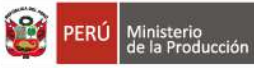

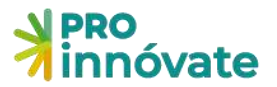

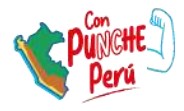

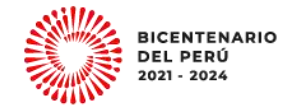

Se invita a los postulantes a llenarla con atención a los conceptos y de manera objetiva, acorde a la realidad de su empresa. **El objetivo de esta encuesta es la recolección de datos y no es parte de la evaluación del proyecto**.

|                                                                                                    |                                                                                         | ENCUESTA DE                                                                                                    | INNOV                                                                                   | ACIÓN                                                  |                                                                                         |                                                                                                    |
|----------------------------------------------------------------------------------------------------|-----------------------------------------------------------------------------------------|----------------------------------------------------------------------------------------------------|-----------------------------------------------------------------------------------------|--------------------------------------------------------|-----------------------------------------------------------------------------------------|----------------------------------------------------------------------------------------------------|
| Entidad: PROGRAMA NACIONAL DE<br>Estado de Encuesta: En Proceso<br>Fecha de Envío de Encuesta: 27/10/2                                                                         | DESARROLLO T<br>022 18:39:04                                                            | ECNOLÓGICO E INNOVACIÓN                                                                                                    |                                                                                         |                                                        |                                                                                         |                                                                                                    |
| Enviar Verificar                                                                                                    | obre las actividades :                                                                  | de innovación y las innovaciones desam                                                                                                    | olladas por su emp                                                                      | reca :                                                 |                                                                                         |                                                                                                    |
| Comideraciones iniciales                                                                                                    |                                                                                         | tonoveción                                                                                                    |                                                                                         |                                                        | Actividades o                                                                           | de înnovación                                                                                                    |
| La información solicitada en la presente encueso<br>fines de avaluación de nuestro programa estudi<br>datos dentro del Ministerio de la Producción cor<br>implementar méjoras. | e es solo para<br>os, anafisis de<br>1 el objetivo de                                   | Une innoveción es un producto<br>una combinación de ambos) que<br>productos o procesos ancelores<br>introducido en el mercado (prod<br>empresa (proceso).<br>(Marcual de Otto, 2018) | o proceso nuevo o<br>difleren significativ<br>de la empresa y qui<br>ucto) o implementa | mejorado (o<br>amente de los<br>e ha sido<br>do por la | Las actividades<br>levadas a cabo<br>innoración. Se<br>independienter<br>(Manual de Osi | s de inneovación incluyen todas las acciones<br>por la empreta que se orientan en dar lugar a una<br>refere al estuerzo por innovat,<br>vente del logio de resultados<br>o, 2018) |
| 🥊<br>I. Actividades de Innovación                                                                                                    | L 1. Indique<br>Independier<br>Actividades o                                            | si la empresa ha desarrollado al<br>rtemente de si ha obtenido resul<br>le Innovación                                                                                                | quna de las sigu<br>lados a la fecha<br>¿Realizó?                                       | ientes actividad<br>. iRegisire la into                | les en el 2021 y e<br>imadón en soles                                                   | f monto invertido en estas,<br>y en número entero),<br>¿Cuámo fue el monto invertido? (en soles)                                                                                  |
| II. Propiedad Intelectual                                                                                                    |                                                                                         |                                                                                                    |                                                                                         |                                                        |                                                                                         | la actividad 2021 0                                                                                                    |
| 1.22                                                                                                    | i. Investigaci                                                                          | ón y Desarrollo (I+D) interna                                                                                                    | 51                                                                                      | ND                                                     |                                                                                         |                                                                                                    |
| III. Calidad                                                                                                    | Comprende el<br>realizado por<br>la generación                                          | trabajo creativo y sistemático<br>a empresa para innovar a través de<br>de nuevos conocimientos. 😰 🕄                                                                                 | ۲                                                                                       | 0                                                      |                                                                                         |                                                                                                    |
| -                                                                                                    | 1 Investigant                                                                           | ín u Deurstelle (I - D) esterne                                                                                                    |                                                                                         | NO                                                     |                                                                                         |                                                                                                    |
| IV. Exportaciones                                                                                                    | Comprende la                                                                            | s mismas actividades indicadas en el                                                                                                    |                                                                                         | 0                                                      |                                                                                         |                                                                                                    |
| L.<br>V. Datos                                                                                                    | item 1, pero s<br>terceros (inves<br>investigación)<br>del trabajo ser<br>la empresa co | on realizadas para la empresa por<br>rtigadores o entidades que realicen<br>con el acuerdo de que los resultados<br>án de propiedad, total o parcial, de<br>ntratante 🖗 🚯            |                                                                                         |                                                        |                                                                                         |                                                                                                    |

A continuación, señalamos algunas consideraciones:

 Sobre la sección I. Actividades de Innovación, pregunta I.1. se sugiere revisar los botones con información adicional. En caso reconozca que su empresa ha realizado alguna actividad de innovación, deberá seleccionar la opción SI, y a continuación, ingresar el monto invertido en tal actividad en el año 2022. De lo contrario, seleccionar la opción NO.

| Si la empresa ha<br>realizado alguna<br>Actividad de                                                                                                    | l. 1. Indique si la<br>resultados a la fe                                                                             | empresa ha desar<br>cha. (Vegistre la m                                            | rollado alguna de las siguientes act<br>formación en seles y en número inter                                                                                     | hvidades en el 2021 y el mon<br>o) | to invertido en estas, independientemente de si ha obtenido                                                                                                    |
|----------------------------------------------------------------------------------------------------|----------------------------------------------------------------------------------------------------|------------------------------------------------------------------------------------|----------------------------------------------------------------------------------------------------|------------------------------------|----------------------------------------------------------------------------------------------------|
| Innovación en el 2021:                                                                                                    | Actividades de Inno                                                                                                   | งอติด                                                                              | ¿Realizó?                                                                                                    |                                    | En caso de haber sido beneficiario de Protinnòvate, colocar el<br>aporte de su contraparticia monetaria y recurso ino<br>reembolables (RNA) de Protinnovate<br><b>¿Cuánto ture el monto invertido? (en soles)</b><br>Induye el pasto en recursos humanos dedicados a la<br>activicae, 2021 |
| Revisar información                                                                                                    | 1. Investigación y D<br>Comprende el trabajo<br>empresa para innova<br>conocimientos. O                               | esarrollo (I+D) inter<br>o creativo y sistemáti<br>r a través de la gener          | ma SI<br>co resizado por la 🖲<br>ración de nuevos                                                                                                    | N0<br>〇                            |                                                                                                    |
| adicional haciendo<br>clic en los botones.                                                                                                    | 1                                                                                                    | 1                                                                                  | 1. Seleccionar<br>la opción: SI.                                                                                                    |                                    | 2. Debe ingresar el monto                                                                                                    |
| Ejemplos                                                                                                    |                                                                                                    | Términos relaci                                                                    | anados                                                                                                    |                                    | invertido, en caso de señalar<br>que SI ha llevado a cabo alguna                                                                                                    |
| Realization attentions de entudios<br>desantoles nueves imprédentes par<br>el hernitégición y consider a la pro-<br>recistontes     Horistiquión para desamilitar un as<br>abort de las invidencias de produces<br>autoritades nueves desantal de produces<br>autoritades nueves desantal de produces<br>autoritades nueves desantal de produces<br>autoritades nueves desantal de produces desantal<br>autoritades de produces desantal de produces desantal<br>autoritades de produces de produces de | y pruotas pans<br>a alimientos.<br>docordo las salas mas<br>fluvarie que alimoniste<br>en y su área de logistica<br>5 | Desarrollar protot     Realttar privatas     conociviantos     Realttar trabajo or | post never productes process<br>estimetes estimatos para generar neves<br>estifico y signimatico en lo empresa<br>estifico y signimatico en lo empresa<br>carrar |                                    | Actividad de Innovación.                                                                                                    |
|                                                                                                    | Center                                                                                                    |                                                                                    |                                                                                                    |                                    |                                                                                                    |

Sobre la sección I. Actividades de Innovación, pregunta I.7. en caso su empresa haya logrado alguna innovación (según cada tipo de innovación), deberá marcar la opción SI, y seguidamente, indicar el alcance de esta (a nivel de la empresa, a nivel del mercado nacional o a nivel internacional). De lo contrario, seleccionar la opción NO.

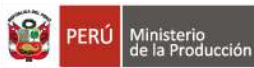

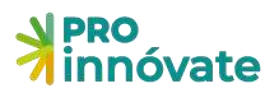

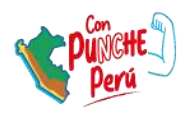

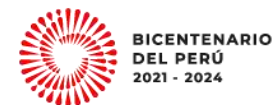

Si la empresa ha logrado alguna innovación durante el 2021:

|                                                                                                    | 1.7. Indique si durante el 2021, la empres<br>internacional: 🕢                                                                                                    | a ha logrado alguna i     | innovación, y si fue | ron novedosas para la   | empresa, mer             | cado nacional o          |
|----------------------------------------------------------------------------------------------------|----------------------------------------------------------------------------------------------------|---------------------------|----------------------|-------------------------|--------------------------|--------------------------|
| Revisar                                                                                                    | Tipos de innovaciones logradas durante el<br>periodo                                                                                                    | Logró alguna inno         | vación               | Las innovacios<br>para: | nes logradas fue         | eron novedosas           |
| información<br>adicional<br>haciendo clic en<br>el botón.                                                                                                    | 1) Nuevo producto                                                                                                    | SI<br>®                   | <b>NO</b>            | La<br>empresa           | Mercado<br>Nacional      | Mercado<br>Internacional |
| Consideraciones<br>Table 3 de la consulta-<br>la constante de la consulta-<br>la constante de la constante de la<br>constante de la constante de la con-<br>censa de la constante de la constante de la<br>constante de la constante de la constante de la<br>constante de la constante de la constante de la<br>constante de la constante de la constante de la<br>constante de la constante de la constante de la constante<br>de la constante de la constante de la constante de la<br>constante de la constante de la constante | tov o mijondo ben<br>no o mijondo ben<br>no o mojondo<br>na de aregonaŭ<br>naveze<br>na o camunidación<br>n<br>na aregona<br>castrolitaciona de<br>la luciona de<br>la luciona de<br>la luciona de<br>la luciona de<br>la luciona de<br>la luciona de<br>la luciona. | Seleccionar<br>pción: SI. |                      | 2. Sele<br>de la in     | eccionar e<br>novación l | el alcance<br>lograda.   |
|                                                                                                    | Cerns                                                                                                    |                           |                      |                         |                          |                          |

 Sobre la sección II. Propiedad intelectual, si la empresa ha solicitado en algún momento alguna Patente (Patente de Invención y/o de Modelos de Utilidad), en la pregunta II.1 debe seleccionar la opción SI; de lo contrario, seleccionar la opción NO. En caso haya marcado la opción SI, deberá ingresar la información solicitada, de acuerdo al estatus de su patente.

Asimismo, si la empresa cuenta con otros derechos de propiedad intelectual, podrá seleccionar los que corresponda en la pregunta II.2.

|                                                             | II.1. Indique si su e<br>Modelos de Utilida | empresa ha solicita<br>ad}:          | do y/u obtenido Patentes   | (Patentes de Invención y/o de   |                                                |
|-------------------------------------------------------------|---------------------------------------------|--------------------------------------|----------------------------|---------------------------------|------------------------------------------------|
| si la empresa ha solicitado en                              |                                             |                                      |                            |                                 |                                                |
| ilgún momento alguna patente,                               | Si                                          |                                      | NO                         |                                 |                                                |
| ebe seleccionar la opción: Sl. 🛶                            |                                             |                                      | 0                          |                                 | Patentes (Patentes de<br>Invención y/o Modelos |
| A continuación, debe ingresar<br>la información solicitada: | N* Patentes solicitadas                     | s en el Perú                         | N° Patentes solicita       | das en el extranjero            | de Utilidad).                                  |
|                                                             | N* Patentes obtenidas                       | en el Perú                           | N* Patentes obtenio        | las en el extranjero            |                                                |
| En caso su empresa<br>cuente con alguno(s) de               | ILZ. En caso su emp<br>más opciones según   | resa haya obtenido<br>1 corresponda: | otros derechos de propieda | d intelectual, selections una o |                                                |
| propiedad intelectual<br>listados, seleccionar:             | Otros derechos de pro<br>obtenidos          | piedad intelectual                   |                            |                                 | Otros derechos de                              |
|                                                             | Diseños Industriales                        |                                      | Circuitos Integrados       |                                 | propiedad intelectual.                         |
|                                                             | Marcas                                      | 0                                    | Denominación de<br>Origen  | 0                               |                                                |
|                                                             | Conocimientos<br>Colectivos                 |                                      | Variedades Vegetaies       | Q                               |                                                |
|                                                             | Derecho de Autor de<br>Software             | D                                    |                            |                                 |                                                |

Sobre la sección III. Calidad, pregunta III.1 (esta pregunta es sobre procesos certificados; de manera similar, puede completar la pregunta sobre productos certificados).
 Si selecciona la opción SI, se pide elegir la certificación obtenida de la lista desplegable; así como, el año de obtención y la entidad otorgante. Puede elegir la opción Otro, y detallar cuál es la certificación con la que cuenta en la siguiente columna "Certificación

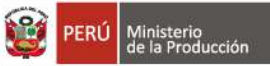

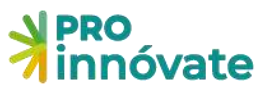

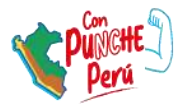

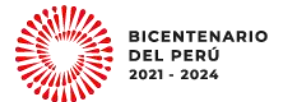

(otro)"; asimismo, se requiere que complete el año de obtención y la entidad otorgante.

| 1. Seleccionar la                                                                                           | III.1. Indique si la empresa cuen<br>Si<br>Il       | ta con procesos certificados                                                                              | NO<br>O                                 |                                     |
|----------------------------------------------------------------------------------------------------|-----------------------------------------------------|----------------------------------------------------------------------------------------------------|-----------------------------------------|-------------------------------------|
|                                                                                                    | Certificación obtenida 1:                           | Certificación obtenida (otro) 1:                                                                          | Año de obtención 1:                     | Entidad otorgante 1:                |
| En caso cuente<br>con más de una<br>certificación,<br>puede ingresar la<br>información<br>respectiva en las | 2. Elegir una<br>opción de la lista<br>desplegable. | 3. En caso seleccione la<br>opción "Otros", detallar<br>en este espacio qué<br>Certificación ha obtenido. | 4. Completar<br>el Año de<br>obtención. | 5. Indicar la<br>Entidad otorgante. |
| siguientes filas.                                                                                           | Certificación obtenida 2:                           | Certificación obtenicia (otro) 2:                                                                         | Año de obtención 2:                     | Entidad otorgante 2:                |
|                                                                                                    | Certificación obténida 3:                           | Certificación obtenida (otro) 3:                                                                          | Año de obtención 3:                     | Entidad otorgante 3:                |
|                                                                                                    | 1 (32) (3)                                          |                                                                                                    |                                         |                                     |

 Dentro de la información que solicitamos, requerimos también los datos de la persona quien llenó la Encuesta. Esta persona será con quien nos pondremos en contacto ante cualquier duda sobre la encuesta, por lo tanto, debe ser una persona que trabaje en la empresa.

| L<br>V. Datos                       | Finalmente, solicitamos los datos de quien llena la Encuesta.                                   |
|-------------------------------------|-------------------------------------------------------------------------------------------------|
| Agradeciendo la informac<br>Nombre: | ión brindada, por favor, completar lo siguientes datos del informante (quien llenö la encuesta) |
| Cargo:                              |                                                                                                 |
| feléfono:                           |                                                                                                 |
| E-mail:                             |                                                                                                 |

- 20. Una vez finalizada y enviada la encuesta, podrás iniciar el llenado del formulario.
- 21. En este punto puedes descargar el manual de postulación para poder guiarte en el llenado del formulario de postulación.

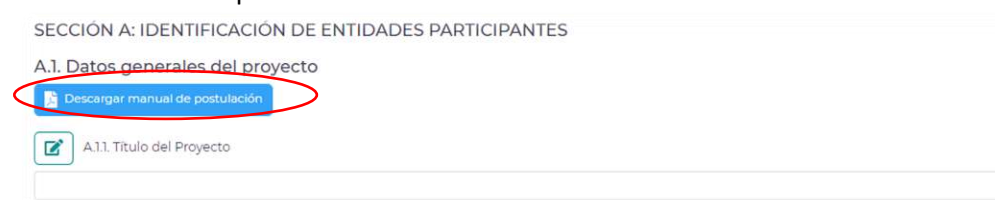

- 22. Para ello, deberás hacer click en el botón de **editar** (**lápiz**) para ingresar la información de tu proyecto
- 23. Ahora puedes ingresar el título de tu proyecto

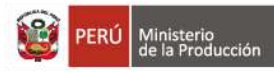

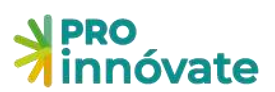

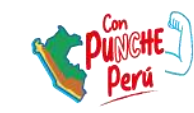

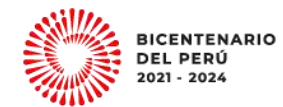

|       | ≱innóvate               | A.1.1 Titulo del proyecto |                    |    |
|-------|-------------------------|---------------------------|--------------------|----|
| Q. a. | Innovat                 | Ingrésar información      |                    | 0% |
| 0     |                         | Q Información             |                    |    |
|       | A.I. Datos Generales de |                           | 🔒 Creber 🛛 🗙 Cener |    |
|       | All hituto dei proyects |                           |                    |    |

24. Ingresar las palabras claves que son aquellas que identifican la naturaleza y objetivos del proyecto.

| A.1.2. Palabras Claves                                               | x                               |
|----------------------------------------------------------------------|---------------------------------|
| Ingresar información:                                                |                                 |
| medioambiental                                                       |                                 |
|                                                                      | 136 carocteres restantes de 150 |
| ♣ Información                                                        | ~                               |
| Son aquellas que identifican la naturaleza y objetivos del proyecto. |                                 |
|                                                                      | Grabar 🗶 Cerrar                 |

25. Área de Innovación, indique el área donde se desarrolla la innovación.

| A.1.3. Área de Innovación                                                                                                    |     |
|----------------------------------------------------------------------------------------------------|-----|
| Ingresar información:                                                                                                    | × 1 |
| ACUICULTURA Y PESCA<br>AGRÍCOLA / AGRICULTURA<br>ACPOINDUSTRIA / AGROEXPORTACIÓN<br>ALIMENTOS - IND. ALIMENTARIAS<br>AMBIENTAL<br>ADTESANÍA<br>BIODIVESIDAD<br>BIOTECNOLOGÍA<br>CULERO Y CALZADO<br>EDUCACIÓN<br>ENERCÍA<br>FIBRAS TEXTILES Y CONFECCIONES<br>FINANZAS<br>PORESTAL / SILVICULTURA<br>FORESTAL / TRANSFORMACIÓN<br>CESTIÓN DE DROCESOS<br>INDUSTRIA<br>METALMECÁNICA |     |
| NUEVOS MATERIALES Y NANOTECNOLOGÍA<br>DECUADIA/INDUSTDIA PECUADIA<br>QUÍMICA<br>RECURSOS HÍDRICOS<br>SALUD V NUTRICIÓN<br>SEGURIDAD<br>TECNOLOGÍA DE LA INFORMACIÓN Y EL CONOCIMIENTO<br>TECNOLOGÍA DE LA INFORMACIÓN Y EL CONOCIMIENTO<br>TECNOLOGÍA MÉDICA<br>TICA EN INDÚSTDIA, COMERCIO Y SOCIEDAD<br>TRANSPORTE<br>TURISMO<br>VIVIENDA, CONSTRUCCIÓN, SANEAMIENTO              |     |

26.Sector económico de aplicación de la Innovación. Indique el sector económico en el que se va a aplicar la innovación, el sector económico a impactar, beneficiar.

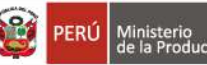

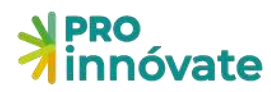

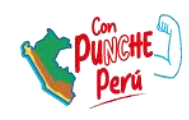

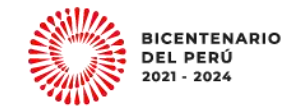

| Grabar X Cer |
|--------------|
|              |

- 27. Registrar localización del proyecto y duración del proyecto.
- 28.Registrar la fecha estimada de inicio del proyecto. Después de la emisión de los resultados, se puede estimar entre unos 30, 45, 60 días (de manera referencial) para estimar el inicio del proyecto, ya que deben considerar un proceso administrativo.

| ingresar información:                                                                  |   |
|----------------------------------------------------------------------------------------|---|
|                                                                                        |   |
| ⊉ Información                                                                          | ~ |
| En caso de no tener esta información exacta seleccione la fecha más cercana a la real. |   |

29.Registra los datos del Coordinador General del proyecto. Además, se debe adjuntar el CV según modelo del Anexo 6 de las bases.

| *innovat      | A.1.8. Datos del Coordinador C                                                                                                    | ieneral del proyecto         |                                         |                             |
|---------------|----------------------------------------------------------------------------------------------------|------------------------------|-----------------------------------------|-----------------------------|
|               | Tipo de documento a buscar:                                                                                                    | · Determine article de       | dotumento para realize loutqueila:      |                             |
| <b>1</b> A10  | Entidat que pertenece:                                                                                                    | Tipes                        | Número: BUC:                            |                             |
|               | Nombres                                                                                                    | Apellido Paterno:            | Apellido Materne:                       |                             |
| Norobres      | ELIZABETH                                                                                                    |                              |                                         |                             |
| ONL           | Fecha Nacimiento: Genero:                                                                                                    | Celular:                     | Correo electrónico:                     |                             |
| Carrieo elect | CO.M. CO.M. | 4                            |                                         |                             |
| Fecha de na   | Telefono Oficina                                                                                                    |                              | Telefono Personali                      |                             |
| Telefuno Of   |                                                                                                    |                              |                                         |                             |
| Profesión     |                                                                                                    | 10 canadianas visitaritas da |                                         | Supervised area in T        |
| % de Dedica   | Profesións                                                                                                    |                              | Especial-load                           |                             |
| Fecha de ini  |                                                                                                    |                              |                                         |                             |
|               |                                                                                                    | Street Comp Television Pro-  |                                         | contemportunity \$2         |
| CV A          | % de Dedicación                                                                                                    |                              | Experiencia relevante para el proyecto: |                             |
|               | Fecha de inicio laborali                                                                                                    |                              |                                         | caractere) industria (n. 50 |
|               |                                                                                                    |                              |                                         |                             |

30. Ingresar datos del Coordinador Administrativo. Además, adjuntar el CV según modelo del Anexo 6 de las bases.

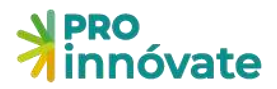

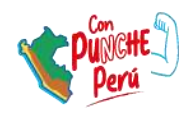

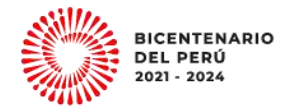

#### A.1.9. Datos del Coordinador Administrativo del proyecto

|                       |         | *  | Seleccionar el tipo de doo   | umento para realizar bu           | usquedini                                             |
|-----------------------|---------|----|------------------------------|-----------------------------------|-------------------------------------------------------|
| Entidad que pertenece | -<br>La | _  | Tipo:                        | Número:                           | RUC                                                   |
| Nombres:              |         |    | Apellido Paterno:            |                                   | Apeliido Materno:                                     |
| Fecha Nacimiento:     | Generoc | 12 | Celular:                     | Correo electrónico                |                                                       |
| Telefono Oficina:     |         |    |                              | Telefono Personal:                |                                                       |
| bhse                  |         |    |                              | wCH2w                             |                                                       |
|                       |         |    | Cardelaries contactors do th |                                   | 10 caractarias initiaritys de la                      |
| % de Dedicación:      |         |    | 0                            | ¿Tiene experiencia<br>logistica?: | en administración de proyectos o en adquisiciones y/o |
| S.V.                  |         |    |                              | 51                                | ~                                                     |

#### A.2. Datos de las Entidades Participantes

31.En el ítem A.2.1 Datos de la Entidad Solicitante (ES) al hacer click en el botón editar le aparecerá el siguiente cuadro donde deberá ingresar la información solicitada.

| RUC:                                                                                                    |                                                                                                    | Nombre de la Entidad:                                                                                                    |                                                                                                    |                                                                      |                                                                                                    |
|----------------------------------------------------------------------------------------------------|----------------------------------------------------------------------------------------------------|----------------------------------------------------------------------------------------------------|----------------------------------------------------------------------------------------------------|----------------------------------------------------------------------|----------------------------------------------------------------------------------------------------|
| ipo de Entidad Solicitar                                                                                                    | ite:                                                                                                    |                                                                                                    | Tamaño de Empresa:                                                                                                    |                                                                      |                                                                                                    |
|                                                                                                    |                                                                                                    | ~                                                                                                    |                                                                                                    |                                                                      | •                                                                                                    |
| irección:                                                                                                    |                                                                                                    |                                                                                                    |                                                                                                    | País:                                                                |                                                                                                    |
|                                                                                                    |                                                                                                    |                                                                                                    |                                                                                                    |                                                                      |                                                                                                    |
| epartamento:                                                                                                    |                                                                                                    | Provincia:                                                                                                    |                                                                                                    | Distrito:                                                            |                                                                                                    |
|                                                                                                    | *                                                                                                    |                                                                                                    | *                                                                                                    |                                                                      |                                                                                                    |
| echa de constitución:                                                                                                    | Inicio de actividades:                                                                                                    | Teléfono:                                                                                                    | Correo electrónico:                                                                                                    |                                                                      | Pagina web:                                                                                                    |
| 11U:                                                                                                    |                                                                                                    |                                                                                                    | Cargar CIR                                                                                                    | 1                                                                    | 219 caracteres restantes de 21<br>Sector econômico:                                                                                                 |
| º Partida Registral:                                                                                                    |                                                                                                    |                                                                                                    | _<br>¿Está su actividad econó                                                                                                    | mica del CIII                                                        | 250 caracteres restantes de 2<br>U relacionada al proyecto?:                                                                                        |
| entas anuales del año                                                                                                    | 2022                                                                                                    | 5 carácteres restantes de 15                                                                                               |                                                                                                    |                                                                      |                                                                                                    |
| ↓ Información                                                                                                    |                                                                                                    |                                                                                                    |                                                                                                    |                                                                      | ~                                                                                                    |
| (1) Nombre de la Entid<br>él se producirán las no<br>FIDECOM. (3) Ver www<br>sido registrado en el R<br>http://www.denperu.co | ad según Estatutos de cons<br>tificaciones en relación al pi<br>ilnei.gob.pe/DocumentosPi<br>UC de la SUNAT o el que má<br>om.pe/denexe/listciu.asp | titución de la empresa u org<br>resente concurso. Cualquier<br>ublicos/normatecnicaubiger<br>is se aproxime a la actividad | ganización de productores. [2<br>moclificación debe ser notifi<br>a.pdF (4) CIIU: Codigo Industri<br>I principal de la Entidad. Con | ) Domicilio fi<br>icada a la Sec<br>al Internacio<br>sulte el listad | iscal con carácter de constituído y en<br>cretaría Técnica de Innóvate Perú -<br>nal Uniforme. Colocar el CIIU que ha<br>lo en la siguiente página: |

32. Si es una Sociedad de Beneficio e Interés Colectivo (BIC) adjuntar sustento

| Si es ur  | na Sociedad de Beneficio e Interés Colectivo (Bl | C) adjuntar sustento 👩 🗐 💌 |
|-----------|--------------------------------------------------|----------------------------|
| Seleccion | nar Archivo:                                     |                            |
|           |                                                  | Browse                     |
|           |                                                  | 🔒 Grabar 🗙 Carrai          |
| =         | Tipo de Adjunto                                  | Archivo                    |
|           | No                                               | se encontraron adjuntos.   |

33. Registrar al representante legal de la Entidad Solicitante.

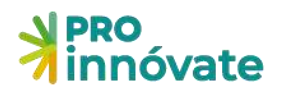

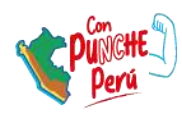

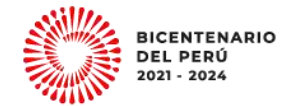

| Representante leg     | tepresentante legal de la Entidad Solicitante |                                |                                  |                   |               |  |  |
|-----------------------|-----------------------------------------------|--------------------------------|----------------------------------|-------------------|---------------|--|--|
| Tipo de documento a b | uscar:                                        |                                |                                  | 22.0              |               |  |  |
| Entidad que pertenece | e                                             | Seleccionar el tipo d<br>Tipo: | e documento para realizar busque | RUC:              |               |  |  |
| Nombres:              |                                               | Apellido Paterno:              |                                  | Apellido Materno: |               |  |  |
| Fecha Nacimiento:     | Genero:                                       | Celular:                       | Correo electrónico:              |                   |               |  |  |
| DO/MI(/YYYYY          | Masculino ¥                                   |                                |                                  | B Gr              | abar X Cerrar |  |  |

34. En el ítem A.2.2 Registrar todos los datos de la(s) Entidad(es) Asociadas (EA).

| A.2.2. Entidades Asc    | ociadas                      |                               |                            |           | 0 🖬 🛛           |
|-------------------------|------------------------------|-------------------------------|----------------------------|-----------|-----------------|
| Asociada                | ×                            | Ingresar el RUC:              |                            |           | Buscar          |
| RUC                     |                              | Nombre de la Entidad:         |                            |           |                 |
| Tipo de Entidad Asociad | <u>n-</u>                    |                               | Tamaño de Empresa:         |           |                 |
|                         |                              | •                             |                            | Senat     | ¥               |
| Dirección:              |                              |                               |                            | Pais      |                 |
| Departamento:           |                              | Provincia:                    |                            | Distrito: |                 |
|                         | ~                            |                               | ~                          |           | *               |
| Fecha de constitución:  | Inicio de actividades:       | Telefono:                     | Correo electrônico:        | Pag       | ina web:        |
| DDMMM/YYYY              | DEMHAAAAA                    |                               |                            |           |                 |
| ciiu:                   |                              |                               |                            | Sec       | tor económico:  |
|                         |                              |                               | 🗸 🗌 Gargar Cill            |           |                 |
| A Información           |                              |                               |                            |           | v .             |
| III Nombre de la Entida | ad sanún Estatutos da consti | tución /21 Domicilio fiscal c | on carácter da constituído |           |                 |
| (I) Nombre de la Entida | ad según Estatutos de consti | tución (2) Domicilio fiscal c | on carácter de constituído |           |                 |
|                         |                              |                               |                            |           | Grabar 🗙 Cerrar |
|                         |                              |                               |                            |           |                 |

35. Adjuntar la Carta de Compromiso (según Anexo 8 de las Bases) de cada una de las Entidades Asociadas.

| + A22  | Entidades Asociad       | as         |     |         |            |
|--------|-------------------------|------------|-----|---------|------------|
| Acción | Carta<br>compromiso Tij | po Entidad | RUC | Entidad | Extranjero |
|        | Adjuntar                |            |     |         |            |

#### A.3. Antecedentes de la Entidad Solicitante

Registrar todos los datos requeridos de la Entidad Solicitante para saber los Antecedentes de la Entidad Solicitante, según los siguientes ítems:

- 36. Registrar todos los datos requeridos del A.3.1 Información comercial de la empresa
- 37. Registrar todos los datos requeridos del A.3.2 Situación actual de la empresa respecto a su negocio y participación de mercado.
- 38. Registrar todos los datos requeridos según del A.3.3 principalmente actividades, experiencia en investigación, desarrollo tecnológico y/o transferencia, adaptación y validación de tecnología relacionada con el proyecto de la Entidad.
- 39. Registrar todos los datos requeridos del ítem A.3.4 Principal Infraestructura física, equipamiento, tecnologías y principales procesos en uso que se aportan para el desarrollo del proyecto.
- 40. Registrar todos los datos requeridos del ítem A.3.5 Principales aspectos que evidencian que

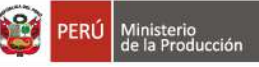

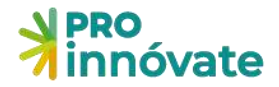

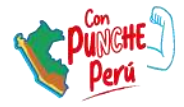

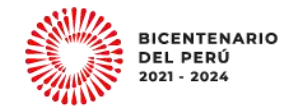

la Entidad se beneficiará con los resultados del proyecto.

- 41. Registrar todos los datos requeridos del ítem A.3.6 Fondos recibidos por alguna entidad del Estado.
- 42. Registrar todos los datos requeridos del ítem A.3.7 Proyectos financiados por ProInnóvate Fidecom/Fincyt
- 43. Registrar todos los datos requeridos del ítem A.3.8 Situación de los proyectos financiados por ProInnóvate – (PIMEN, PIPEI, PITEI, PIPEA, Validación, Alto impacto, Capital Semilla).
- 44. Registrar todos los datos requeridos del ítem A.3.9 Indicar si la propuesta que postula corresponde a la validación de un prototipo desarrollado en un proyecto financiado por ProInnóvate, de ser así identifíquelo en la lista.

### A.4. Antecedentes de las Entidades Asociadas

- 45. Registrar las principales actividades, experiencia en investigación, desarrollo tecnológico y/o transferencia, adaptación y validación de tecnologías en la industria que se orienta el proyecto.
- 46. Rol e importancia de la participación de la entidad asociada en el proyecto. Listado de Entidades
- 47. Principal infraestructura física, equipamiento, tecnologías y principales procesos en uso que se aportarán para el desarrollo del proyecto. Listado de Entidades
- 48. **Verificar:** Cuando hayas completado todas las preguntas de una sección, en este caso la sección A, en la parte superior derecha, deberás darle click al botón verificar.

| PROYECTOS DE V       | VERIFICAR ENVIAR                                                        | 2.22%                                                                                  |                                                                                                    |
|----------------------|-------------------------------------------------------------------------|----------------------------------------------------------------------------------------|----------------------------------------------------------------------------------------------------|
| Código de Postulaci  | ón: PIEC2-1-P-064-22                                                    | PDF                                                                                    | sfacción                                                                                                    |
| 숞 SECCIÓN B: Mercado | 🖶 SECCIÓN C Memoria técr                                                | 👻 SECCIÓN D' Presupuesto                                                               |                                                                                                    |
| recto                |                                                                         |                                                                                        |                                                                                                    |
|                      |                                                                         |                                                                                        |                                                                                                    |
|                      | PROYECTOS DE V<br>INNOV<br>Código de Postulacio<br>다 SECCIÓN B: Mercado | PROYECTOS DE VALIDACIÓN DE LA<br>INNOVACIÓN<br>Código de Postulación: PIEC2-1-P-064-22 | PROYECTOS DE VALIDACIÓN DE LA<br>INNOVACIÓN<br>Código de Postulación: PIEC2-1-P-064-22<br>SECCIÓN B: Mercado<br>SECCIÓN B: Mercado<br>SECCIÓN C: Memoria téc:<br>SECCIÓN D: Presupuesto<br>SECCIÓN D: Presupuesto |

49. Cuando se haya completado un avance del 50% o más del llenado del formulario, se solicitará completa la **Encuesta de Satisfacción** para poder enviar tu postulación. No esperes el último minuto para completarla.

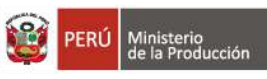

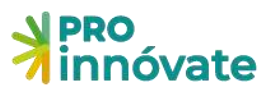

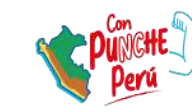

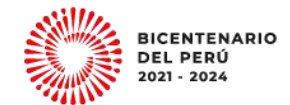

| nnóvate .                                                       | Código de Postulación: PIECI-1-F-111-22                       | MERICAR TRAAR DOP           |
|-----------------------------------------------------------------|---------------------------------------------------------------|-----------------------------|
|                                                                 |                                                               | LC Encuesta de badistacción |
| C.5 Sustento del mercado del producto (bien o serv              | vicio)                                                        |                             |
| CS1, El destino esperado de los bienes o servicios sobre los qu | e inclidiră el proyecto, es: (Marcar una o vories)            |                             |
| Mercado local (provincial, departamental)                       |                                                               | Internacional               |
| C52. Precise cual es el mercado objetivo (real y/o potencial) o |                                                               |                             |
| scifasid                                                        | Notificación                                                  |                             |
| C.5.3: Cuantifique la demonda potencial en el mercadolegor      | Para completar su encuesta de satisfacción haga<br>click Aquí |                             |
| .sdga                                                           | Entiendo, dejar de notificar Cerrar                           |                             |
| CS4. El proyecto es susceptible de ser protegido mediante o     | ferechos de propiedad intelectual? (Marcar una opción)        |                             |

50. Asimismo, si los campos no están completados correctamente, aparecerá una ventana que te indicará cuáles son las secciones con errores o incompletos:

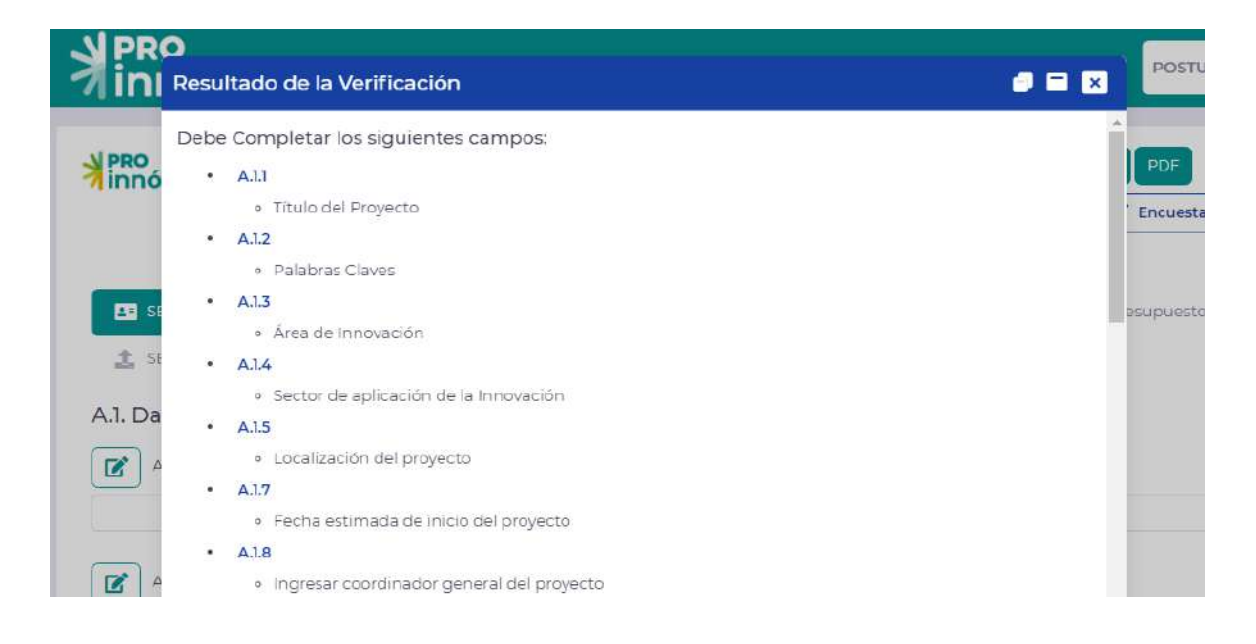

# **SECCIÓN B: MERCADO**

La sección B tiene las siguientes subsecciones.

#### B.1 Situación Actual del Mercado del Producto y/o Servicio de la empresa

- 51. En el ítem B.1.1 Descripción del sector y tendencias.
- 52. En caso el prototipo se haya obtenido mediante un proyecto financiado por Fincyt/Fidecom/Innóvate Perú adjunte el estudio de mercado que se elaboró en el marco de este proyecto.

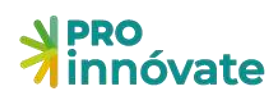

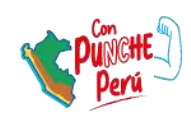

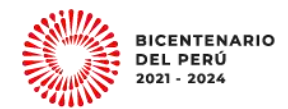

| Adjuntar                                                                                                    | <b>d</b> 🖬 🛛                       |
|----------------------------------------------------------------------------------------------------|------------------------------------|
| Seleccionar Archivo:                                                                                                    |                                    |
|                                                                                                    | Browse                             |
| ↓ Información                                                                                                    | ×                                  |
| Tipo de Archivo: PDF<br>En caso el prototipo se haya obtenido mediante un proyecto financiado por Fincyt/Fidecom/Innóvate Perú adjunte el estudi<br>marco de este proyecto. | io de mercado que se elaboró en el |
|                                                                                                    |                                    |

- 53. En el ítem B.1.2 Describa a sus competidores y sustitutos
- 54. En el ítem B.1.3 Compare los atributos de los competidores y/o sustitutos principales

Indique las características tecnológicas o funcionales del producto (bien o servicio) o proceso versus las características de la competencia (sean locales, nacionales e internacionales) que existe actualmente en el mercado. En caso no exista en el mercado igualmente señalar las novedades tecnológicas que se introducirían respecto a sustitutos existentes en el mercado. Se debe de identificar los nombres comerciales para cada uno de los competidores. En caso de un proyecto de innovación en proceso, se analiza cómo la competencia lleva a cabo el mismo proceso y cómo impacta en sus resultados.

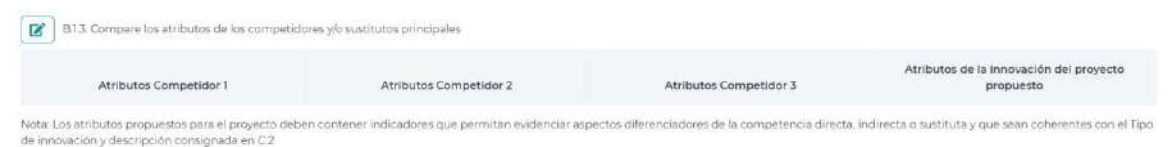

# **B.2** Modelo de Negocio y la estrategia empresarial para el ingreso a escala comercial de la Innovación al mercado

55. En el ítem B.2.1 Describa su modelo de negocios en función a los siguientes parámetros de: propuesta de valor, fuente de ingresos, canales de distribución, estrategia de penetración en el mercado, actividades productivas y externas, alianzas, estrategia de costos.

#### Propuesta de Valor.

Indique la necesidad del mercado que abordará inicialmente, bienes o servicios que ofrecerá a partir del proyecto para solucionar el problema y atributos que se destacará respecto de la necesidad del cliente. En caso sea una innovación en proceso para mejorar el producto, indique qué atributos se generarán como consecuencia de su implementación que permitirán atender las necesidades más críticas de los clientes.

Incluya en su descripción aspectos como: elementos diferenciadores como consecuencia de la innovación, valor que entregará a los clientes y ventajas respecto de las ofertas existentes en el mercado.

Describa las barreras que presenta el proyecto para sostener las ventajas competitivas que genera, ante la posibilidad de copia de los seguidores.

Indique si su propuesta corresponde a la venta de los productos o servicios generados con el proyecto, del paquete tecnológico (tecnología generada para ser replicada e implementada por terceros), o una combinación de ambas.

#### Fuentes de ingresos

Describa los precios de los productos y servicios ofrecidos, tanto los suyos como los de los intermediarios y distribuidores que están más adelante en la cadena de valor hasta el cliente final. Indique, además, cuáles serán los modelos de ingreso.

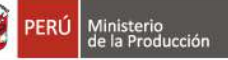

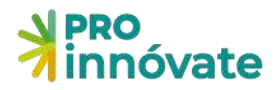

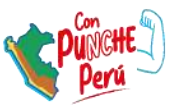

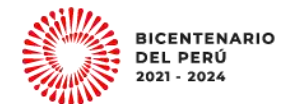

En el caso de que se trate de comercialización de la tecnología generada con el proyecto (negocio tecnológico), indique cuál es el modelo considerado para ingresos (pagos fijos y/o regalías por uso del paquete tecnológico) y referencias de valores, si tiene.

#### Canales de distribución.

Forma en que hará llegar el producto o servicio al mercado, describiendo la cadena de venta hasta el cliente final, indicando qué actividades pre y post venta serán necesarias; si serán capacidades internas o externas; los intermediarios y otros actores complementarios que participarán. En caso la innovación presentada fuera en comercialización, describir qué atributos específicos harán que los clientes potenciales prefieran este canal a los ya existentes.

#### Estrategia de penetración en el mercado.

Describa la estrategia de comunicación con los grupos objetivo (promoción en clientes, distribuidores e influenciadores, modelo de fidelización y posicionamiento).

Indique cómo resolverá las barreras de entrada en el desarrollo de su negocio. En el caso que considere la venta en mercados internacionales, indique cuáles son las principales barreras para la exportación del producto o servicio, y la comercialización en el mercado de destino.

Indique el porcentaje de participación esperado de la innovación en el mercado y cómo proyecta que aumente en los próximos 5 años. Describa segmentos relevantes de mercado abordados en este periodo y alcance geográfico.

#### Actividades productivas propias y externas.

Describa los aspectos productivos y cómo crecerá en capacidad en el mediano y largo plazo, respecto de penetración en los distintos segmentos de mercado considerados, indicando cuándo serán necesarios cambios de escala. Señale cómo resolverá aspectos que pueden ser críticos como, por ejemplo, adquisición, implementación y operación de bienes de capital; incorporación de recursos humanos clave; proveedores nacionales e internacionales críticos, etc.,

#### Alianzas.

Indique si son necesarias alianzas clave para el desarrollo del negocio que se generará a partir del proyecto, y cómo se relacionan con la Entidad Asociada en el proyecto, si corresponde.

Describa de qué forma se alinean los intereses de los aliados, que aseguren la cooperación sustentable en el futuro.

#### Estrategia de costos.

Describa la estructura de costos explicando la relación de costos variables y fijos, el porcentaje destinado a Ventas y Marketing, Gastos de Administración, y Amortización de inversiones en bienes de capital y gastos de puesta en marcha, según los tiempos para reinversión o para escalamiento productivo. De ser una innovación en proceso para mejorar el producto o su obtención, mencionar si su implementación conlleva una mejora en los costos de producción.

- 56. En el ítem B.2.2 Describir la estrategia de protección de la propiedad intelectual vía patentes de invención, secreto industrial u otro mecanismo de mantención de la ventaja competitiva respecto del conocimiento generado. Incluir los resultados de estudios de evaluación de factibilidad de protección de propiedad intelectual1 realizados anteriormente, que avalan la estrategia descrita.
- 57. En el ítem B.2.3 En el caso que corresponda, describa el modelo de participación en la propiedad de resultados del proyecto y la distribución de los beneficios de la explotación y comercialización de los activos tangibles e intangibles, que incluyen la eventual propiedad intelectual generada, y que quedarán formalizados en el Contrato de Asociación en Participación, firmado por las partes Solicitante y la(s) Entidad(es) Asociada(s). Pueden tomar en cuenta la cláusula 9, del Anexo 9 Convenio de Asociación para la Ejecución de Proyectos

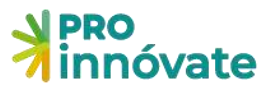

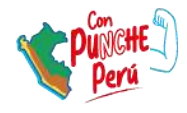

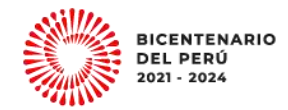

de las Bases.

#### B.3 Rentabilidad Económica y Financiera

58. En el ítem B.3.1 Describa los supuestos aplicados y resultados del flujo de caja que se va adjuntar.

Para el flujo de Caja donde se consignará el Valor Actual Neto (VAN) y Tasa Interna de Retorno (TIR), se debe explicar al detalle los supuestos utilizados para el cálculo del VAN y TIR, los mismo deberán guardar estricta relación con el mercado potencial.

Detallar los supuestos de:

- Estimación de cantidad de unidades (bienes o servicios) que serían vendidas por mes o por año.
- Estimación del precio de venta por unidad.
- Estimación de costos fijos de producción (de bienes o servicios).
- Estimación de costos variables de producción (de bienes o servicios).
- Montos y momentos de las inversiones.

El flujo de caja deberá presentarse en el archivo adjunto en el punto B.3.2

59.En este ítem B.3.2 se puede encontrar Formato de Flujo de Caja en archivo Excel, el cual debe ser descargado, completar la información en función a sus proyecciones y volverlo a adjuntar. Ademas, puede ver el video explicativo de lineamientos como llenar el flujo de caja.

| B.3.1. Supuestos aplicados y resultados del análisis de Rentabilio | dad económica y                                                                                                    |
|--------------------------------------------------------------------|----------------------------------------------------------------------------------------------------|
| ra                                                                 |                                                                                                    |
|                                                                    |                                                                                                    |
|                                                                    |                                                                                                    |
| B.3.2. Adjuntar Flujo de Caja y evaluación económica               |                                                                                                    |
| ravel formato de Eluio de Caia                                     |                                                                                                    |
| jui e lomato de l'hajo de edu                                      |                                                                                                    |
| eo Explicativo                                                     |                                                                                                    |
| #                                                                  | Archivo                                                                                                    |
| No se encontraron adjuntos.                                        |                                                                                                    |
|                                                                    | B.3.1. Supuestos aplicados y resultados del análisis de Rentabilio<br>era<br>B.3.2. Adjuntar Flujo de Caja y evaluación económica<br>gar el formato de Flujo de Caja<br>eo Explicativo<br>#<br>No se encontraron adjuntos. |

Para subir el documento deberá hacer click en el botón del lápiz, luego hacer click en el botón Browse, seleccionar el archivo a cargar y presionar el botón grabar.

Posteriormente el archivo adjunto se mostrará en la parte inferior del cuadro.

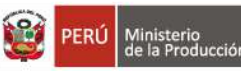

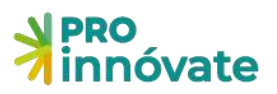

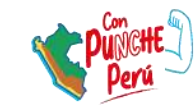

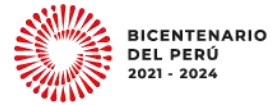

| B.3.2 | 2. Adjunto: Adjuntar Flujo de Caja y evaluación económica                     |                                                              | i = 🛛      |
|-------|-------------------------------------------------------------------------------|--------------------------------------------------------------|------------|
| Seles | ccionar Archivo:                                                              |                                                              | $\bigcirc$ |
| 4     | Información                                                                   |                                                              | Blowse     |
| De    | escargar el archivo excel adjunto, completar los datos en función a sus proye | cciones y volverlo a adjuntar. Deberá incluir flujo de caja. |            |
|       |                                                                               | G Crat                                                       | Cerrar     |
| #     | Tipo de Adjunto                                                               | Archivo                                                      |            |
| 1     | Archivos Adjuntos para la Sección B: Mercado                                  | Flujo-de-caja.pdf                                            |            |

# B.4 Capacidad y previsiones financieras para el escalamiento de los resultados esperados y la implantación

60. Describa la capacidad y previsiones financieras para la implementación y escalamiento de los resultados esperados

A partir de la capacidad financiera actual de la empresa, sustentada en los estados financieros del último ejercicio fiscal, explique cómo financiará el escalamiento de los resultados esperados.

# SECCIÓN C: MEMORIA TÉCNICA

La sección C tiene las siguientes subsecciones:

# C.1. Tipo de Innovación y alcance

61. En el ítem C.1.1. Seleccione el tipo de Innovación que va a realizar:

Se puede marcar más de una opción, una combinación: i) nuevo producto y un nuevo proceso; ii) un nuevo producto y un nuevo proceso ya existente significativamente mejorado; iii) un producto ya existente significativamente mejorado y un nuevo proceso y iv) un producto ya existente significativamente mejorado y un nuevo proceso ya existente significativamente mejorado. Sin embargo, generalmente los proyectos se terminan inclinando a sólo uno de ellos (a producto

Sin embargo, generalmente los proyectos se terminan inclinando a solo uno de ellos (a producto o proceso), por lo que se suele marcar sólo uno de ellos.

- Un nuevo producto
- Un producto ya existente significativamente mejorado
- Un nuevo proceso
- Un nuevo proceso ya existente significativamente mejorado
- 62. En el ítem C.1.2.Indique el nivel de alcance de la novedad o innovación: Empresa/Local/Nacional /Internacional
- 63. En el ítem C.13 responda. ¿Su proyecto desarrolla una solución innovadora para la sostenibilidad ambiental y/o busquen mitigar o adaptar al cambio climático?

# C.2. Descripción de las características y riesgos del prototipo presentado que será validado y/o empaquetado

- 64. Descripción del prototipo. Adjuntar un pdf con mayor información (Opcional)
- 65. Coloque el enlace de un video que describa el prototipo mostrando sus funcionalidades y

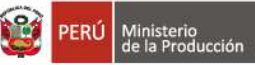

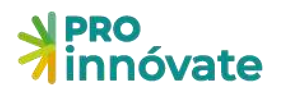

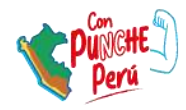

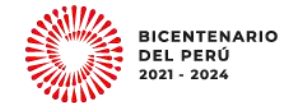

evidenciando el avance y funcionalidad del mismo. Máximo 5 minutos.

66. El link debe ser de duración indeterminada y no debe requerir permisos para su visualización, para fácil acceso de los evaluadores.

| C.2.2. Coloque el enlace de un video que describa el prototipo y muestre sus funcionalidades. Máximo 5 minutos. | e = 🗵           |
|----------------------------------------------------------------------------------------------------|-----------------|
| Ingresar Información:                                                                                           |                 |
| 500 caracteres r                                                                                                | estántes de 500 |
| Grabar                                                                                                    | X Cerrar        |

- 67. Indique si el prototipo es un desarrollo propio o ha sido adquirido a un tercero. Adjuntar contrato, si el prototipo ha sido adquirido a un tercero.
- 68. Describa cuáles han sido las principales dificultades que tuvo para desarrollar el prototipo.
- 69. Indique que acciones de validación técnica ha realizado hasta el momento
- 70. Indique si ha realizado algún tipo de testeo con potenciales usuarios del prototipo y los resultados obtenidos.
- 71. Indique si ha realizado acciones para poder comercializar el prototipo desde su fabricación a la fecha y los resultados obtenidos.
- 72. Indique la razón por la cual no se ha podido completar la validación técnica y/o comercial a la fecha
- 73. Describa los riesgos y desafíos tecnológicos y comerciales que se busca superar a través del proyecto de validación y empaquetamiento.

# C.3. Antecedentes e Investigaciones recientes sobre la Innovación a desarrollar y regulaciones específicas que podrían afectar al proyecto

74. Compare la tecnología y conocimientos asociados al prototipo propuesto con otras soluciones existentes, describa el estado del arte de dicha tecnología a nivel nacional e internacional.

Para esbozar el ESTADO DEL ARTE y otros puntos de esta subsección, puede buscar información:

- Relacionado a las patentes: Existen plataformas gratuitas y pagadas. En el caso de las gratuitas, tenemos como ejemplo : Google Patent, <u>https://ppubs.uspto.gov/pubwebapp/</u><u>https://patentscope.wipo.int/search/es/search.jsf</u>
   https://www.lens.org/lens/search/patent/structured
- ii) No relacionado a patentes: Se puede buscar artículos de revistas científicas indexadas en plataformas que deben ser pagadas y algunas gratuitas; de las gratuitas como: <u>https://biblioteca.concytec.gob.pe/</u>, Google Académico, <u>https://alicia.concytec.gob.pe/vufind/</u>, etc.
- 75. Indique si el conocimiento o la tecnología que se utilizará son de uso libre o restringido, si existen patentes directamente relacionadas con las alternativas tecnológicas elegidas, tanto a nivel nacional como internacional.
- 76. Describa los aspectos regulatorios que podrían afectar al proyecto y la implementación de los resultados en el mercado.

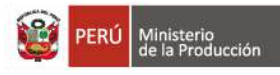

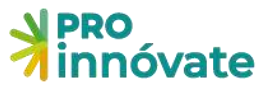

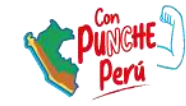

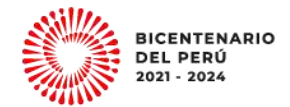

# C.4. Objetivos

77. Se debe de completar las acciones del objetivo general, resultado final y medios de verificación.

|                           |                        | . Objetivo general y resultados del proyecto                                                                                                    |
|---------------------------|------------------------|----------------------------------------------------------------------------------------------------|
|                           |                        | tivo General:                                                                                                    |
|                           |                        |                                                                                                    |
|                           |                        |                                                                                                    |
| ) caracteres restantes de |                        |                                                                                                    |
|                           |                        |                                                                                                    |
| +                         | Medios de Verificación | Resultado Final                                                                                                    |
|                           |                        |                                                                                                    |
|                           |                        |                                                                                                    |
|                           |                        |                                                                                                    |
|                           |                        | 4                                                                                                    |
| "                         |                        | COA second states and second second sec |

 78. Se debe de completar las actividades del proyecto relacionado a: Validación Técnica, Validación Comercial, Empaquetamiento y Gestión y Cierre del Proyecto.
 Todas estas actividades registradas serán enviadas automáticamente a la sección del presupuesto y son insumos para llenar la sección presupuesta.

| + C.4.2  | Objetivos específico y resultados del proyecto |                                    |                        |
|----------|------------------------------------------------|------------------------------------|------------------------|
| Acción   | Objetivo Específico (Componentes)              | Productos / Resultados Intermedios | Medios de Verificación |
| <b>Z</b> | Validación técnica                             |                                    |                        |
| CC .     | Validación comercial                           |                                    |                        |
| Ø        | Empaquetamiento                                |                                    |                        |
| CZ .     | Gestión y Cierre del Proyecto                  |                                    |                        |

79. Cronograma de actividades: Se debe de completar las actividades del proyecto relacionado a: Validación Técnica, Validación Comercial, Empaquetamiento y Gestión y Cierre del Proyecto. Asimismo, para cada actividad se debe definir la unidad de medida, la cantidad y marcar el periodo en el que se realizarán.

Todas estas actividades registradas serán enviadas automáticamente a la sección del presupuesto (Sección D).

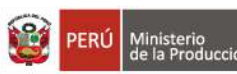

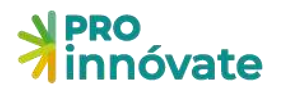

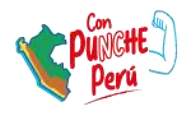

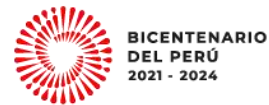

C.4.3. Cronograma de Actividades

|        |   | Objetivo Específico                                                                                                    |                     |          | Año<br>1 |
|--------|---|----------------------------------------------------------------------------------------------------|---------------------|----------|----------|
| Acción |   | Actividad                                                                                                    | Unidad de<br>Medida | Cantidad | 1        |
| +      |   | Validación técnica                                                                                                    |                     |          |          |
| +      |   | Validación comercial                                                                                                    |                     |          |          |
| +      |   | Empaquetamiento                                                                                                    |                     |          |          |
| +      |   | Gestión y Cierre del Proyecto                                                                                                    |                     |          |          |
| [      | ľ | Elaboración y presentación del Informe Técnico Financiero (ITF) (Obligatorio)                                                                                | 0                   | a        | ~        |
| ĺ      | Ø | Evento de difusión de resultados y/o video de difusión de resultados y/o Publicación física o virtual de<br>artículo de difusión de resultados (Obligatorio) |                     |          |          |
| [      | 2 | Elaboración y Presentación del Informe de Lecciones Aprendidas (Obligatorio)                                                                                 |                     |          |          |
| (      | ľ | Formulación de proyecto (Opcional)                                                                                                    |                     |          |          |
| (      | ľ | Estudio de mercado (Opcional)                                                                                                    |                     |          |          |
| (      | Ø | Propiedad intelectual (Opcional)                                                                                                    |                     |          |          |
| (      | Ø | Elaboración Y presentación de TESIS (Opcional)                                                                                                    |                     |          |          |

#### C.5. Descripción de la Metodología

- 80. Plan Metodológico del proyecto (diseños experimentales, sistemas de registros, técnicas a utilizar, factores y variables a estudiar, entre otros).
- 81. Adjuntar un archivo obligatorio para ampliar el plan metodológico del proyecto el cual debe incluir gráficos, diseños experimentales, esquemas, etc. que visualice la metodología que se seguirá. para lograr el propósito del proyecto.

#### C.6. Impactos Esperados

- 1. Describir los impactos económicos del proyecto.
- 2. Describa los impactos sociales del proyecto.
- Describa otros impactos (En formación de cadenas productivas o clústeres, en tecnología y otras externalidades)

#### C.7. Presentación del Equipo Técnico

82. Registrar los datos del Equipo Técnico Proyecto y adjunta el CV según el modelo del Anexo 6 de las Bases.

Se deberá marcar a la entidad a la que pertenecen (Entidad Solicitante, Entidad Asociada, Recurso Humano Adicional).

**Si es un investigador que recibirá un Incentivo** debe estar en el CTI Vitae del CONCYTEC y debe marcar el cuadro superior izquierdo.

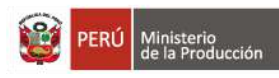

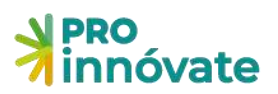

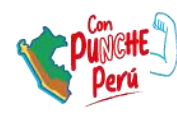

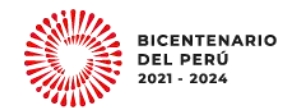

| 62. Tipo de documento a buscar:<br>Seleccionar el tipo de documento para realizar busqueda! |                               |
|---------------------------------------------------------------------------------------------|-------------------------------|
|                                                                                             |                               |
| DNI Tipo: Número: R                                                                         | UC                            |
| CE. DNI 99999999<br>(3) -PAS/D<br>SIN DOCUMENTO                                             |                               |
| Nombres: Apellido Paterno: Apellido Mater                                                   | no:                           |
| POR DEFINIR POR DEFINIR POR DEFINIR                                                         |                               |
| A Fecha Nacimiento: Cenero: Celular: Correo electrónico:                                    |                               |
| DD/MIM/nnyy Masculino V                                                                     |                               |
| Telefono Oficina: Telefono Personal:                                                        |                               |
| S IS caracteres restantes do IS                                                             | 15 caracteres restantes de 15 |
| Profesión: Especialidad:                                                                    |                               |
| e 50 caracteres restantes de 50                                                             | 50 caracteres restantes de 50 |
|                                                                                             |                               |

Si es un Recurso Humano Adicional que aún no tiene identificado debe colocar SIN DOCUMENTO y adjuntar el **Perfil Técnico – Profesional** según el modelo del **Anexo 7** de las bases.

| _            | Es investigador:<br>Este dato se verifica | ará con el CTI VITAE - COł | ICYTEC                                        |                           |                   |                              |
|--------------|-------------------------------------------|----------------------------|-----------------------------------------------|---------------------------|-------------------|------------------------------|
| C62.         | Tipo de documento a b                     | uscar:                     | <ul> <li>Seleccionar el tipo de do</li> </ul> | ocumento para realizar bu | isquedal          |                              |
|              | DNI<br>C.E.<br>PAS/ID                     |                            | Tipo:<br>DNI                                  | Número:<br>99999999       | RUC:              |                              |
|              | Nombres:                                  |                            | Apellido Paterno:                             |                           | Apellido Materno: |                              |
| _            | POR DEFINIR                               |                            | POR DEFINIR                                   |                           | POR DEFINIR       |                              |
| <b>C.6.4</b> | Fecha Nacimiento:                         | Genero:<br>Mesculino       | Celular:                                      | Correo electrónico:       |                   |                              |
|              | Telefono Oficina:                         |                            |                                               | Telefono Personal:        |                   |                              |
| C65          | Profesión:                                |                            | 15 caractères restantes de 15                 | Especialidad:             | 3                 | S caracteres restantes de )S |
| C.7. Prese   | Rol en el Proyecto:                       |                            | 50 caracteres restantes de 50                 | % de Dedicación:          | 56                | 0 caracteres restantes de 50 |
| T            |                                           |                            |                                               |                           |                   |                              |

Toda la información del C.7 será enviada automáticamente al ítem de Recursos Humanos de la sección presupuesto (Sección D).

#### C.8. Nivel de madurez de la tecnología (que forma parte del proyecto)

83. Calcular el nivel de madurez del proyecto propuesto en la "Calculadora de Nivel de Madurez" en el siguiente link.

https://vinculate.concytec.gob.pe/niveles-de-madurez/calculadora-nivel-madurez/ Este debe ser realizado por el Coordinador General del Proyecto, del cual aparecerán sus datos en la ficha de resultados que se generará.

Adjuntar el archivo pdf con la ficha de resultados de la calculadora de nivel de madurez.

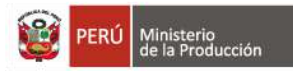

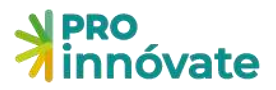

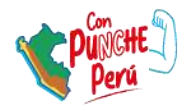

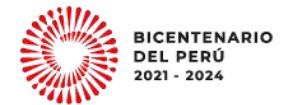

#### C.8 Nivel de madurez de la tecnología (que forma parte del proyecto)

| C.81                           | Adjuntar el archivo pdf con la ficha de resultados de la calculadora de nivel de madurez.                                                                                                    |
|--------------------------------|----------------------------------------------------------------------------------------------------|
| Celcular el ni<br>aparecerán s | vel de madurez del proyecto propuesto en la "Calculadora de Nivel de Madurez" del Concytec en el siguiente link. Este debe ser realizado por el Coordinador General del Proyecto, del cual<br>us datos en la ficha de resultados que se generará. |
| https://vincu                  | late.concytec.gob.pe/niveles-de-madurez/calculadora-nivel-madurez/                                                                                                    |
| #                              | Archivo                                                                                                    |
|                                | No se encontraron adjuntos.                                                                                                    |
| 2                              | C.8.2. Seleccione el TRL - Nivel de madurez tecnológica obtenido con la calculadora                                                                                                    |
| 1                              |                                                                                                    |

84. En el ítem C.8.2 debe seleccionar el nivel de madurez tecnológica obtenido en la calculadora.

| C.8.2. Seleccione el TRL - Nivel de madurez tecnológica obtenido con la calculadora |
|-------------------------------------------------------------------------------------|
|                                                                                     |

#### C.9. Presentación resumen de la propuesta

85. Se debe descargar el formato resumen de la propuesta (diapositiva ppt) y llenarlo con la información correspondiente del proyecto. Una vez finalizado se debe cargar el formato llenado en el ítem C.9.1.

| C.9. | Preser   | tación resumen de la propuesta                      |                     |
|------|----------|-----------------------------------------------------|---------------------|
|      | C.9.1 A  | chivo: Adjuntar un archivo obligatorio con el resur | men de la propuesta |
| 6    | Descarga | el formato                                          |                     |
|      | #        | Archivo                                             |                     |

#### C.10. Potencial de Contribución a la Adaptación y/o Mitigación al Cambio Climático

# C.10.1 Pertinencia de la solución propuesta para aportar al enfoque de acción climática con una solución innovadora

86. El proyecto determina una problemática u oportunidad específica y plantea una solución sustancialmente mejor de lo que existe en el mercado nacional y global con un mercado y modelo de negocio identificado.

Se debe elegir el enfoque de acción climático, la línea de acción además a que tipo de proyectos la propuesta está relacionado. (Ver el anexo N° 11 de las bases finales del concurso)

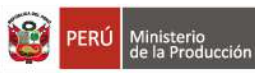

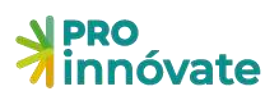

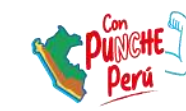

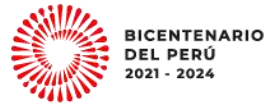

| C.10.1.1 Indica con cuál de los siguientes puntos se relaciona tu proyecto.                                                                      | e 🗉 🛛                               |
|----------------------------------------------------------------------------------------------------|-------------------------------------|
| Enfoque de Acción Climática:                                                                                                    |                                     |
|                                                                                                    | 2                                   |
| Bosques y Agricultura Sostenible<br>Energia Limpia<br>Edificaciones Sostenibles<br>Pesca Resiliente<br>Economia Circular<br>Bienestar Resiliente |                                     |
| Proyectos relacionados a:                                                                                                    | •                                   |
| Otros proyectos afines:                                                                                                    |                                     |
|                                                                                                    | &<br>500 caracteris vistames de 500 |
|                                                                                                    | Grabar Cancelar                     |

- 87. ¿Qué problemática específica has identificado y cómo tu proyecto aporta a su solución?
- 88. ¿Por qué esta solución es sustancialmente mejor de lo que existe en el mercado nacional y global?

### C.10.2 Potencial de descarbonización y/o de resiliencia ante el cambio climático.

El potencial de impacto del proyecto es presentado con indicadores medibles y metas ambiciosas y alcanzables en mitigación y/o adaptación, según el enfoque de acción climática abordado.

#### Sobre Medidas de Mitigación

89. ¿A qué medida de mitigación la NDC Perú estas contribuyendo? Si aplica

| C.10.2.1 ¿A qué medida de mitigación la NDC Perú estás contribuyendo? Si aplica.                                                                                                    | in 🗆 🖂 🗵 |  |  |
|----------------------------------------------------------------------------------------------------|----------|--|--|
| Seleccionar información:                                                                                                    |          |  |  |
|                                                                                                    | ×        |  |  |
| Mitigación: Agricultura<br>Mitigación: Desechos – Disposición de residuos sólidos<br>Mitigación: Desechos – Tratamiento de aguas residuales<br>Mitigación: Energía – Combustión Estacionaria<br>Mitigación: Processos Industriales y Uso de Productos<br>Mitigación: Uso de suelo, cambio de uso de suelo y silvicultura<br>No aplica |          |  |  |

90. Detalle el indicador de descarbonización, estado actual y metas esperadas con el proyecto, en caso aplique.

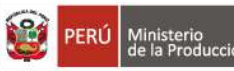

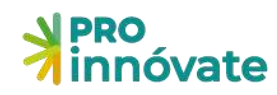

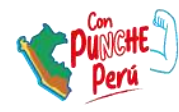

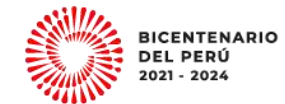

| aplique:                                                                                                    |                     | ×            |
|----------------------------------------------------------------------------------------------------|---------------------|--------------|
|                                                                                                    |                     | ¥            |
| No aplica<br>Residuos orgánicos revalorizados (toneladas)<br>Residuos que se han evitado enviar a relleno sanitario (toneladas)<br>Energía redoucida por eficiencia energética (MWh)<br>Energía renovable o limpia generada (MWh)<br>Hectáreas de bosque conservadas o gestionadas<br>Cantidad de tCO2e/año evitadas o reducidas<br>Residuos inorgánicos que se incorporen a nuevas cadenas de valor (toneladas) |                     |              |
| Metas esperadas:                                                                                                    |                     |              |
|                                                                                                    |                     |              |
|                                                                                                    | 500 caractorés rest | antes de 500 |
|                                                                                                    | Grabar 🕒            | Cancelar     |

#### Sobre Medidas de Adaptación

91. ¿A qué medida de adaptación la NDC Perú estas contribuyendo? Si aplica

| .10.2.3 A qué medida de adaptación la NDC Perú estás contribuyendo, si aplica.                                                                 | 0 🗆 🕨 |
|----------------------------------------------------------------------------------------------------|-------|
| eleccionar información:                                                                                                    |       |
|                                                                                                    |       |
| Adaptación: Agricultura - Aguas para uso agrario<br>Adaptación: Agricultura - Cadena de Valor                                                  |       |
| Adaptación: Agricultura - Sistemas productivos agropecuarios<br>Adaptación: Agricultura - Suelos<br>Habstorián: Auro: Carcito multicarterial   |       |
| Adaptación: Agua – Para uso agrario<br>Adaptación: Agua – Para uso energático                                                                  |       |
| Adaptación: Agua – Para uso poblacional<br>Adaptación: Bosques - Ecosistemas                                                                   |       |
| Idaptación: Bosques - Sociedad<br>Idaptación: Pesca y acuicultura - Aculcultura                                                                |       |
| vapiación: Pesca y acuicultura – Pesca artesanai<br>Adaptación: Pesca y acuicultura – Desca industrial<br>Vapiatación: Salud – Infraestructura |       |
| Adaptación: Salud – Población<br>Adaptación: Salud – Servicios de salud                                                                        |       |
| No aplica                                                                                                    |       |

- 92. En caso aplique, ¿Cuáles son los peligros asociados al cambio climático a los que el proyecto busca hacer frente? ¿Cómo se ven afectadas las personas y ecosistemas naturales por esta problemática?
- 93. ¿El proyecto genera capacidades para que las comunidades o ecosistemas naturales afectados estén mejor preparados para adaptarse ante estas amenazas? ¿De qué forma? En caso aplique, incluye al menos una medida que te permita medir este efecto:

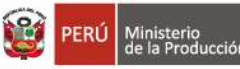

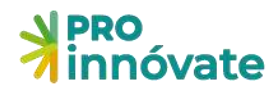

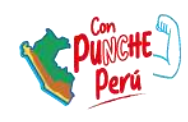

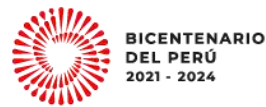

| C.10.2.5 ¿El proyecto genera capacidades para que las comunidades o<br>mejor preparados para adaptarse ante estas amenazas? ¿De qué forma?<br>medida que te permita medir este efecto:                                                                                                    | ecosistemas naturales afectados estén<br>? En caso aplique, incluye al menos una 🏾 🗍 🗖 🏼 |
|----------------------------------------------------------------------------------------------------|------------------------------------------------------------------------------------------|
| ¿De qué forma? Sustente:                                                                                                    |                                                                                          |
|                                                                                                    |                                                                                          |
|                                                                                                    | in<br>SAD constructor controller de SAD                                                  |
|                                                                                                    | DUU LILIAUSE ES TESLEI MES DE DUU                                                        |
| En caso aplique, incluye al menos una medida que te permita medir este efecto:                                                                                                    |                                                                                          |
|                                                                                                    | Ť                                                                                        |
| Proporciona elementos para crear resiliencia en diversos sectores, bienes y servicios y/o actividades.<br>Brinda herramientas para la reducción o gestión de riesgos climáticos ocasionados por las amenazas id<br>Mejora la conectividad biológica de ecosistemas y su diversidad<br>Brinda herramientas para la adaptación basada en comunidades, en ecosistemas v/o en la naturaleza | ientificadas.                                                                            |
| Mejora acceso a la información de riesgos climáticos<br>Promueve el aprovechamiento sostenible y la valorización de los sectores ecosistémicos<br>Promueve la reducción o reficiencia en el uso de anua (m3)                                                                                                    |                                                                                          |
| Promueve el reúso de agua residuales o grises (m3)<br>No aplica                                                                                                    |                                                                                          |
| Otro                                                                                                    |                                                                                          |

# C.10.2 Enfoque de Transición Justa

El proyecto involucra en el diseño, ejecución y/o resultados esperados a mujeres, pueblos indígenas u originarios y comunidades vulnerables a los efectos del cambio climático, según el enfoque de acción climática abordado.

- 94. En caso aplique, ¿Cuál es el nivel de participación de mujeres y/o de pueblos indígenas u originarios y comunidades en la ejecución del proyecto propuesto. De no corresponder, indicar "No aplica".
- 95. En caso aplique, ¿Su entidad trabaja directamente con mujeres y/o de pueblos indígenas u originarios y comunidades? De ser así, ¿cuál ha sido su nivel de participación en el diseño del proyecto propuesto? De no corresponder, indicar "No aplica"

# **SECCIÓN D: PRESUPUESTO**

Es importante tener las siguientes indicaciones al ingresar información sobre presupuestos en cada cuadro:

- Como mínimo debe desagregar el aporte monetario equivalente al IGV
- IGV/Flete/Gastos de desaduanaje será asumido por las entidades participantes
- No se podrá financiar con RNR personal que pertenece a la Entidad Solicitante o Asociadas. Sólo se financiará a los Recursos Humanos Adicionales
- Incentivos es solo para los investigadores de las entidades asociadas

La sección D tiene las siguientes subsecciones:

- 96. De la **D.1.1 al D.1.8** son cuadros relacionados al presupuesto.
- 97. La D.1.9 es un cuadro informativo donde se recoge sobre la información de los profesionales que han formulado el proyecto, sólo para aquellos que han contratado una consultoría para la formulación de su proyecto.

#### **D.1. Presupuesto del Proyecto**

98. En el cuadro D.1.1. Presupuesto por Entidades Aportante es el resumen del presupuesto, el cual se muestra automáticamente después de llenar los cuadros D.1.3 al D.1.8.

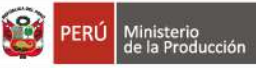

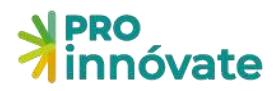

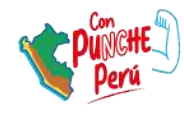

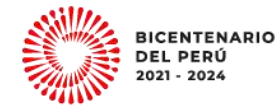

| innóvate                                                                                                    | Código de Postulac                                                                                                    | ción: PIEC2-1-P-064-22                                                          | VERIFICAR ENVIAR PDF 38.83                  |
|----------------------------------------------------------------------------------------------------|----------------------------------------------------------------------------------------------------|---------------------------------------------------------------------------------|---------------------------------------------|
| E SECCIÓN A: Datos generales                                                                                                    | ☆ SECCIÓN B: Mercado                                                                                                    | 😩 SECCIÓN C: Memoria técnica                                                    | P SECCIÓN D: Presupuesto                    |
| D.1. Presupuesto del proyect<br>Importante:                                                                                                    | to                                                                                                    |                                                                                 |                                             |
| Ud. debe considerar las siguientes rec                                                                                                    | omendaciones al ingresar inform                                                                                                    | nación sobre presupuestos en cada cu                                            | adro:                                       |
| <ul> <li>Como mínimo debe desagregai</li> <li>IGV/Flete/Gastos de desaduanaj</li> <li>No se podrá financiar con RNR i<br/>Incentivos es solo para los inves</li> </ul> | r el aporte monetario equivalente<br>e será asumido por las entidades<br>personal que pertenece a la Entic<br>tigadores de las entidades asocia | e al IGV<br>s participantes<br>dad Solicitante o Asociadas. Sólo se fin<br>Idas | ianciará a los Recursos Humanos Adicionales |
|                                                                                                    |                                                                                                    |                                                                                 |                                             |

| Tipo de Entidad         | Nombre de Entidad | Aporte<br>Monetario<br>S/ | Aporte No<br>Monetario<br>S/ | Aporte<br>Total S/ | Porcentaje<br>Total del<br>Proyecto % |
|-------------------------|-------------------|---------------------------|------------------------------|--------------------|---------------------------------------|
| Entidad Solicitante     |                   | 0.00                      | 0.00                         | 0.00               | 0.00                                  |
| Entidade(s) Asociada(s) |                   | 0.00                      | 0.00                         | 0.00               | 0.00                                  |
| ProInnóvate             |                   | 0.00                      | 0.00                         | 0.00               | 0.00                                  |
|                         | Total             | 0.00                      | 0.00                         | 0.00               | 100                                   |

99. En el cuadro D.1.2. Presupuesto por partida de gasto y entidades aportante es el resumen del presupuesto por partidas, el cual se muestra automáticamente después de llenar los cuadros D.1.3 al D1.8.

D.1.2. Cuadro Nº 2: Presupuesto por partida de gasto y entidades aportantes

| Partidas Prolr             | nnovate | Monetario<br>Entidad<br>Solicitante | Monetario<br>Entidad<br>Asociada | No<br>Monetario<br>Entidad<br>Solicitante | No<br>Monetario<br>Entidad<br>Asociada | Totales | Porcentaje<br>Total del<br>Proyecto |
|----------------------------|---------|-------------------------------------|----------------------------------|-------------------------------------------|----------------------------------------|---------|-------------------------------------|
| Consultorias               | 0       | 0                                   | 0                                | 0                                         | 0                                      | 0       | 0                                   |
| Equipos y bienes duraderos | 0       | 0                                   | 0                                | 0                                         | 0                                      | 0       | 0                                   |
| Honorarios e incentivos    | 0       | 0                                   | 0                                | 0                                         | 0                                      | 0       | 0                                   |
| Materiales e insumos       | 0       | 0                                   | 0                                | 0                                         | 0                                      | O       | 0                                   |
| Pasajes y viáticos         | 0       | 0                                   | 0                                | 0                                         | 0                                      | 0       | 0                                   |
| Servicios de terceros      | 0       | 0                                   | 0                                | 0                                         | 0                                      | 0       | 0                                   |
| Total                      | 0.00    | 0.00                                | 0.00                             | 0.00                                      | 0.00                                   | 0.00    | 100                                 |

#### 100. Por defecto el sistema asigna el IGV en el cofinanciamiento (contrapartida)

| D.1.5. Cuadro Nº 5: Consultoría | 5                    |               |             | 2 🖬 🛛                                 |
|---------------------------------|----------------------|---------------|-------------|---------------------------------------|
| Tipo de aporte:                 | Descripcion de const | ultoria:      |             |                                       |
| A contratar                     | Soporte técnico      |               |             |                                       |
| Unidad:                         | Costo Unitario:      | Cantidad:     |             | Total:                                |
| Soporte                         | 1,000                | 1             |             | 1,000                                 |
| Proinnovate                     |                      | Cofinal       | nciamiento  |                                       |
|                                 | Monetario:           | No Monetario: | Entidad:    |                                       |
| 847.46                          | 152.54               | 0             | UNIVERSIDAD | NACIONAL MICAELA BASTIDAS DE APURIM 🗸 |

Sin embargo, se tiene la posibilidad de distribuir manualmente los montos según sus requerimientos.

Por ejemplo, asignar el 100% al aporte monetario o viceversa.

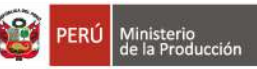

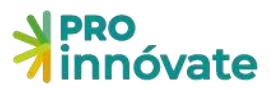

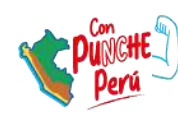

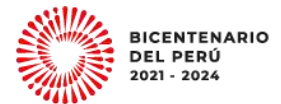

| D.1.5. Cuadro Nº 5: Consultorí | as                  |               |             | e = x                                            |
|--------------------------------|---------------------|---------------|-------------|--------------------------------------------------|
| Tipo de aporte:                | Descripcion de cons | ultoria:      |             |                                                  |
| A contratar                    | Soporte técnico     |               |             |                                                  |
| Unidad:                        | Costo Unitario:     | Cantidad:     |             | Total:                                           |
| Soporte                        | 1,000               | 1             |             | 1,000                                            |
| ProInnovate                    |                     | Cofin         | anciamiento |                                                  |
|                                | Monetario:          | No Monetario; | Entidad:    |                                                  |
| 0                              | 1,000               | 0             | UNIVERSIDAD | NACIONAL MICAELA BASTIDAS DE APURIM $\checkmark$ |

101. Para completar el cuadro D.1.3 Equipos y Bienes duraderos:

- Se debe elegir si será adquirido o valorizado
- Si será adquirido, se debe considerar que el IGV debe ser asumido por la Entidad Solicitante
- Se debe marcar en qué actividad se enmarcará (según lo registrado en C.4.3. Cronograma de Actividades) .

Recuerde que el máximo porcentaje es el 25% del Costo del Total del Proyecto para Equipos y Bienes duraderos. El 25% se calcula de la siguiente manera: Monto de RNR para equipamiento + aporte monetario para equipamiento / costo total del proyecto.

| PRO<br>innóvat | D.1.3. Cuadro N    | l° 3: Equipos y E | lienes duraderos          | C DE LUI DE LOVÁN DE        |                   | <u>Áu</u> |                |         |
|----------------|--------------------|-------------------|---------------------------|-----------------------------|-------------------|-----------|----------------|---------|
| Consultorias   | El equipo o bien s | era:              | Descripcion de equip      | os y bienes duraderos:      |                   |           |                | 0       |
| Equipos y bi   | Adquindo           | v                 |                           |                             |                   |           |                | 0       |
| Gastos de ge   | Especificaciones t | ecnicas:          | Proform                   | na (Fecha):                 |                   |           |                | 0       |
| Honorarios     |                    |                   |                           | DD/MM/mm                    |                   |           |                | 0       |
| Materiales e   |                    | 250/2             | 50 caracteres             |                             |                   |           |                | 0       |
| Otros gastos   | Unidad:            |                   | Costo Unitario:           | Cantidad                    | ti.               | Total:    |                | 0       |
| Pasajes y viá  | Bien o Equipo dur  | adero             | 118                       | 1                           |                   |           | 118            | 0       |
| Servícios de   | Deale              | an ata            |                           |                             | Catlana cinatian  |           |                | 0       |
| Total          | Picin              | novate            | Monetario:                | No Monetario:               | Entic             | lad:      |                | 0.00    |
| + D13 C        |                    | 100               | 18.00                     |                             | 0                 |           | ~              |         |
| <u>.</u>       | Componente         | Actividad         |                           |                             |                   |           |                |         |
| Acción Des     | C.1                |                   |                           |                             |                   |           | E              | Intidad |
|                | C.2                |                   |                           |                             |                   |           |                |         |
|                | C.3                |                   |                           |                             |                   |           |                |         |
| (T)            | C.4                | 4.1 - Prople      | dad intelectual           |                             |                   |           |                |         |
| + 014.0        |                    | 4.2 - Elabor      | ación y presentación del  | Informe Técnico Financiero  | (ITF)             |           |                |         |
|                |                    | 4.3 - Taller      | de difusión de resultados | del proyecto                |                   |           |                |         |
| Acción No      |                    | A 4 - Flabo       | ración y presentación del | Informe final de resultados | v lacciones anrer | ididas    |                |         |
| He He          |                    |                   |                           |                             | ,                 |           | DE             | E       |
| Ci             |                    | 2010 C 1 1 1 - 1  |                           |                             |                   | 🕞 Grat    | xr Cerrar - Si | ICO E   |

- 102. Para completar el cuadro D.1.4 Honorarios e incentivos (Recursos Humanos), se podrá añadir (Botón +) a los miembros que participarán en el proyecto: coordinador general (Pregunta A.1.8) y coordinador administrativo (Pregunta A.1.9) y equipo técnico (Pregunta C.7.1).
  - Se debe registrar el honorario mensual y la cantidad, para la estimación de RNR, aporte monetario y no monetario, según corresponda a cada rol acorde a lo establecido en las bases.
  - Se debe marcar en qué actividad se enmarcará (según lo registrado en C.4.3. Cronograma de Actividades).
  - En el caso de incentivos a investigadores de Universidades, institutos de Educación Superior o Centros de Investigación, Desarrollo e Innovación (registrados en CTI VITAE del CONCYTEC) el límite es máximo el 15% de los RNR.

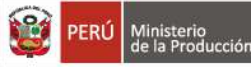

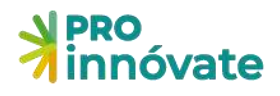

4. Cuadro Nº 4: Honorarios e incentivos (Recursos Humanos)

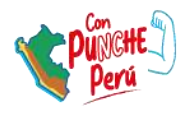

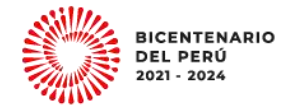

| Acción   | Nombre   | Entidad a la<br>que<br>pertenece | %<br>Dedicacion | Honorario<br>Mensual                    | Nro.<br>mes(es) | Costo<br>total<br>S/. | ProInnóvate<br>S/. | Cofinan.<br>Monetario | Cofinan.<br>No<br>Monetario | Entidad | <b>4</b> .1 4. | 2 4.3 | 4.4 | 4.5 4 | .6 4. |
|----------|----------|----------------------------------|-----------------|-----------------------------------------|-----------------|-----------------------|--------------------|-----------------------|-----------------------------|---------|----------------|-------|-----|-------|-------|
|          |          |                                  | Total           |                                         |                 |                       | 0.00               | 0.00                  | 0.00                        |         |                |       |     |       |       |
| PRO      | ivat     |                                  |                 |                                         |                 |                       |                    |                       |                             |         | -              |       |     | as    |       |
|          | De       | rsonal:                          |                 | Descript                                | ion de recui    | rsos hum              | 2005               |                       |                             |         |                |       |     |       |       |
| + 0      | 313.C    | e contratară                     |                 | ( ) ( ) ( ) ( ) ( ) ( ) ( ) ( ) ( ) ( ) |                 | 303110111             |                    |                       |                             |         |                |       |     |       |       |
|          | Un       | idad:                            | Honorar         | io Mensual:                             |                 | Ca                    | ntidad:            | Dedica                | iclón:                      | Total:  |                |       |     |       |       |
| Acción   | Des      |                                  | 5,000           |                                         |                 | 1                     | 0                  |                       | 50                          |         |                |       |     | 25,00 | 20    |
|          |          | Prolinno                         | ovate           |                                         |                 |                       |                    | Cofinancia            | miento                      |         | ¢              |       |     |       |       |
|          | Ap       | orte                             |                 | Monetar                                 | io:             |                       | No Monetario:      |                       | Entidad:                    |         | 0              |       |     |       | _0    |
| <b>+</b> | 0.1.4. C |                                  | 6.000           | 10000                                   |                 |                       |                    | 0                     | 6                           |         | 0              |       |     |       | -0    |
| Acelán   | C        | omponente                        | Actividad       |                                         |                 |                       |                    |                       |                             |         |                |       |     |       |       |
| ACCION   | int      | C.1                              |                 |                                         |                 |                       |                    |                       |                             |         |                |       |     |       | -     |
| ß        | HE       | C.2                              |                 |                                         |                 |                       |                    |                       |                             |         |                |       |     |       |       |
|          | Ar       | C.3                              |                 |                                         |                 |                       |                    |                       |                             |         |                |       |     |       |       |
|          |          | C.4                              | 4.1 - Prop      | piedad Intelect                         | ual             |                       |                    |                       |                             |         |                |       |     |       |       |
|          |          |                                  | 4.2 - Elak      | poración y pres                         | entación de     | Informe               | Técnico Financie   | tro (ITF)             |                             |         |                |       |     |       |       |
| -        |          |                                  | 4.3 - Talle     | er de difusión o                        | de resultado    | s del proj            | ecto               |                       |                             |         |                |       |     |       |       |
| + 0      | 2.1.5. C |                                  | C A A . Fint    | oración v ores                          | upotación da    | linforme              | final de resultad  | in standards          | mandidat                    |         |                |       |     |       | - 1   |

#### 103. El cuadro D.1.5 Consultorías.

- Tiene como acciones predeterminadas: Formulación del proyecto y Pago de consultorías legales para propiedad intelectual que son opcionales (sólo de corresponder).
- Se pueden añadir otras consultorías a realizarse en el proyecto (Botón +)
- Se debe considerar que el IGV debe ser asumido por la Entidad Solicitante
- Se debe marcar en qué actividad se enmarcará (según lo registrado en C.4.3. Cronograma de Actividades).

El límite total para esta partida es Máximo el 30% de los RNR. Para la contratación de profesionales o empresas consultoras para la formulación del proyecto máximo S/7,000.00 de RNR y máximo S/3,000 de la contrapartida monetaria.

| +<br>Acción | 1.5. Cuadro Nº 5. Con<br>Descripción                             | ultorias<br>Unidad<br>de<br>Medida | Costo<br>Unitario | Cantidad | Costo<br>total<br>S/. | ProInnóvate<br>S/. | Cofinan.<br>Monetario | Entidad                                                           | 4.1 | 4.2 | 4.3 | 4.4 | 4.5 | 4.6 | 4. |
|-------------|------------------------------------------------------------------|------------------------------------|-------------------|----------|-----------------------|--------------------|-----------------------|-------------------------------------------------------------------|-----|-----|-----|-----|-----|-----|----|
| 2           | Formulación del<br>proyecto                                      | Proyecto                           | 0                 | Ţ        | 0.00                  | o                  | 0                     | PROGRAMA NACIONAL<br>DE DESARROLLO<br>TECNOLÓGICO E<br>INNOVACIÓN |     |     |     |     |     |     |    |
| C           | Pago de<br>consultorías legales<br>para propiedad<br>intelectual | Proyecto                           | 0                 | 1        | 0.00                  | 0                  | 0                     | PROGRAMA NACIONAL<br>DE DESARROLLO<br>TECNOLÓGICO E<br>INNOVÁCIÓN |     |     |     |     |     |     |    |
|             |                                                                  | Total                              |                   |          | 0.00                  | 0.00               | 0.00                  |                                                                   |     |     |     |     |     |     |    |

104. Para completar el cuadro D.1.6 Servicios de terceros:

• Se debe considerar que el IGV debe ser asumido por la Entidad Solicitante

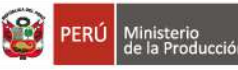

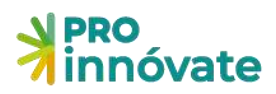

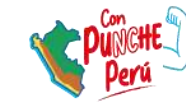

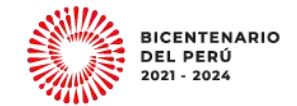

• Se debe marcar en qué actividad se enmarcará (según lo registrado en C.4.3. Cronograma de Actividades).

Esta partida no tiene límites presupuestales, sin embargo, no se puede valorizar como contrapartida no monetaria.

| lipo de aporte | :                    | Descripcion de servi      | cio de terceros:    |                      |                    |                             |                    |
|----------------|----------------------|---------------------------|---------------------|----------------------|--------------------|-----------------------------|--------------------|
| A contratar    |                      |                           |                     |                      |                    |                             |                    |
| Unidad:        |                      | Costo Unitario:           |                     | Cantidad:            |                    | Total:                      |                    |
| 3              |                      | 118                       |                     | 1                    |                    |                             | 118                |
| P              | roinnovate           |                           |                     | Cofinan              | clamiento          |                             |                    |
|                |                      | Monetario:                | No Mone             | etario:              | Entidad:           |                             |                    |
|                | 100                  | 18.00                     |                     | 0                    |                    |                             | Ý                  |
| C.1            | Actividad            |                           |                     |                      |                    |                             |                    |
| C.2            |                      |                           |                     |                      |                    |                             |                    |
| C.4            | 4.1 - Propiedad inte | electual                  |                     |                      |                    |                             |                    |
|                | 4.2 - Elaboración y  | presentación del Inform   | ne Técnico Financie | ero (ITF)            |                    |                             |                    |
|                | 4.3 - Evento de dife | usión de resultados y/o v | ideo de difusión d  | e resultados y/o Pul | blicación física o | virtual de artículo de difu | sión de resultados |
|                | 44 - Flaboración v   | Presentación del Inform   | ne de Lecciones Ar  | vrendidas            |                    |                             |                    |

105. Para completar el cuadro D.1.7 Pasajes y viáticos:

- Se debe considerar que el IGV debe ser asumido por la Entidad Solicitante
- Se debe marcar en qué actividad se enmarcará (según lo registrado en C.4.3. Cronograma de Actividades).
- Los gastos de pasajes y viáticos están destinados únicamente para el Equipo Técnico del proyecto. Excepcionalmente, por única vez, se podrá financiar al Coordinador Administrativo los pasajes y viáticos para la reunión de inducción.
- La duración de las pasantías no debe exceder el 10% del tiempo de ejecución del proyecto.

El límite para esta partida presupuestal es Máximo el 10% de los RNR.

| Darce                 | Tipo:             |                   | Motivo:                    |                                 |            |        |     |
|-----------------------|-------------------|-------------------|----------------------------|---------------------------------|------------|--------|-----|
| E) 1.6. (             | Pasajes           |                   | *                          |                                 | ~          |        |     |
| ción t                | Descripcion de pa | sajes o viáticos: |                            |                                 |            |        |     |
|                       |                   |                   |                            |                                 |            |        |     |
|                       | Unidad:           |                   | Costo Unitario:            | Cantidad:                       |            | Total: | 110 |
| Dorze                 | Pasaje            |                   | 118                        | 3                               |            |        | 110 |
| - Marie               | ProIn             | novate            |                            | Cofinar                         | nciamiento |        |     |
| cción (               |                   |                   | Monetario:                 | No Monetario:                   | Entidad:   |        |     |
|                       |                   | 100               | 18.00                      | 0                               |            |        | 3   |
| -                     | Componente        | Actividad         |                            |                                 |            |        |     |
| D18.(                 | C1                |                   |                            |                                 |            |        |     |
| ción De               | C.2               |                   |                            |                                 |            |        |     |
|                       | C.3               |                   |                            |                                 |            |        |     |
|                       | C.4               | 4.1 - Propier     | dad intelectual            |                                 |            |        |     |
|                       |                   | 42-Flabor         | ación y presentación del l | nforme Técnico Einanciero (ITE) |            |        |     |
| and The second second |                   | Liuboi            | actority presentacion den  | monne recinco rinanciero (nir)  |            |        |     |

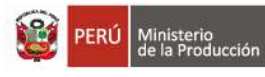

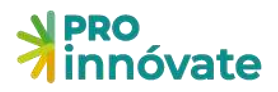

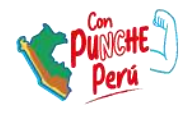

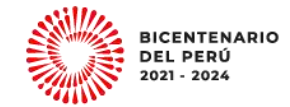

106. Para completar el cuadro D.1.8 Materiales e insumos:

- Se debe elegir si será adquirido o valorizado
- Si será adquirido, se debe considerar que el IGV debe ser asumido por la Entidad Solicitante
- Se debe marcar en qué actividad se enmarcará (según lo registrado en C.4.3. Cronograma de Actividades).

Esta partida no tiene límites presupuestales

| nóvat    | D.1.8. Cuadro N     | lº 8: Materiales | e insumos      | ¥                                                                                                    |                  |                    |                 |        |     |
|----------|---------------------|------------------|----------------|----------------------------------------------------------------------------------------------------|------------------|--------------------|-----------------|--------|-----|
|          | Tipo de aporte:     |                  | Descripcio     | on de materiale                                                                                                  | s e Insumos:     |                    |                 |        |     |
|          | Adquirido           |                  |                |                                                                                                    |                  |                    |                 |        |     |
| D.1.7. C | Especificaciones t  | écnicas:         |                | Proforma (P                                                                                                    | echa):           |                    |                 |        |     |
|          |                     |                  |                |                                                                                                    | DOPMM            | PYYYY              |                 |        |     |
| on L     | No incluir marca ni | modelo 150/1     | 50 caracteres  | dia/mes/and                                                                                                    | 3                |                    |                 |        |     |
|          | Unidad:             |                  | Costo Unit     | tario:                                                                                                    |                  | Cantidad:          |                 | Total: |     |
|          |                     |                  | ns             |                                                                                                    | _                | 1                  |                 |        | 118 |
| D.1.8. C | Proint              | novate           | -              |                                                                                                    |                  | Cofina             | anclamiento     |        |     |
|          |                     |                  | Monetario      | 01                                                                                                    | No Mone          | tario:             | Entidad:        |        |     |
| on De    |                     | 100              | 18.00          |                                                                                                    |                  | 0                  |                 |        | -   |
| _        |                     |                  |                |                                                                                                    |                  |                    |                 |        |     |
| ÷        | Componente          | Actividad        |                |                                                                                                    |                  |                    |                 |        |     |
| D.1.9. C | C.1                 |                  |                |                                                                                                    |                  |                    |                 |        |     |
|          | C.2                 |                  |                |                                                                                                    |                  |                    |                 |        |     |
| ón Des   | C.3                 |                  |                |                                                                                                    |                  |                    |                 |        |     |
|          | C.4                 | 4.1 - Prople     | dad Intelectu  | al                                                                                                    |                  |                    |                 |        |     |
| amt      |                     | A2-Elabor        | ación v prese  | ntación del Infe                                                                                                 | orme Técnico F   | inanciero (ITE)    |                 |        |     |
| 2008003  |                     | 0 47 70          |                | and the second second second second second second second second second second second second second second second |                  |                    |                 |        |     |
|          |                     |                  | ae dirusion de | e resultádos del                                                                                                 | proyecto         |                    |                 |        |     |
|          |                     | 4.4 - Elabor     | ación y prese  | ntación del info                                                                                                 | orme final de re | esultados y leccio | nes aprendidas. |        |     |

- 107. En el cuadro D.1.9 Equipo Formulador del proyecto. Este cuadro es netamente informativo (no es parte de los cuadros presupuestales presentados anteriormente), donde se recolecta los datos de los profesionales que formularon el proyecto y debe ser completado sólo en caso se contrató una consultoría de formulación de proyecto).
  - Se debe listar a los consultores independientes o que pertenezcan a una persona jurídica (empresas consultoras, cites, universidades) que han formulado el proyecto.

| D.1.9. Cuadro Nº 9: Equipo formulador de | l proyecto                                               | 0 = 1   |
|------------------------------------------|----------------------------------------------------------|---------|
| Tipo de documento a buscar:              | Seleccionar el tipo de documento para realizar busqueda! |         |
| DNI<br>C.E.                              |                                                          |         |
|                                          |                                                          | × Cerra |

108. D.1.10 Cuadro № 10: Datos para la Facturación de la Formulación del proyecto Llenar este cuadro sólo si la facturación se va a realizar a una persona jurídica (OPCIONAL)

| D.1.10 Cuadro N° | 10: Datos para la Facturación de la Forr | mulación del proyecto |                     |         |                  |        |
|------------------|------------------------------------------|-----------------------|---------------------|---------|------------------|--------|
| Acción           | Razón Social                             | RUC                   | Domicilio<br>Fiscal | Celular | Teléfono<br>Fijo | Correo |
|                  |                                          | - Sin registros -     |                     |         |                  |        |

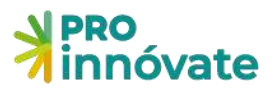

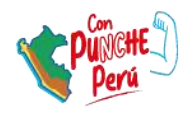

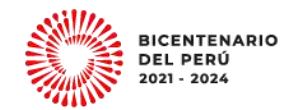

# **SECCIÓN E: ADJUNTOS**

En esta sección se adjuntarán los documentos legales.

#### E.1. Adjuntos

109. E.1.1 Lista de chequeo de requisitos legales (Anexo 3 de las bases). Descárguelo y complételo (<u>https://www.proinnovate.gob.pe/convocatorias/por-tipo-de-concurso/concursos-para-</u> actores-del-ecosistema/632-innovacion-frente-al-cambio-climatico )

El representante legal de la Entidad Solicitante deberá firmar de puño y letra al final del documento, escanearlo y subirlo en el siguiente cuadro, haciendo click en Browse, luego presionar el botón grabar.

Posteriormente el archivo adjunto se mostrará en la parte inferior del cuadro

| ЕЛ.  | I. Lista de chequeo de requisitos legales (Anexo 3 d | de las Bases)                  | e = 🗵         |
|------|------------------------------------------------------|--------------------------------|---------------|
| Sele | eccionar Archivo:                                    |                                |               |
| Se   | eleccione un archivo                                 |                                | Browse        |
|      |                                                      |                                | abar 🗙 Cerrar |
| #    | Tipo de Adjunto                                      | Archivo                        |               |
| 1    | Lista de chequeo de requisitos legales               | Requisitos-legales-ANEXO-8.pdf |               |
| 1    |                                                      | 0                              |               |

110. E.1.2 Declaración Jurada Anual del Impuesto a la Renta correspondiente al Ejercicio Fiscal
 2022. Para subir el documento deberá hacer click en Browse, luego presionar el botón grabar.
 Posteriormente, el archivo adjunto se mostrará en la parte inferior del cuadro.

| E.1 | 2. Declaración Jurada Anual del Impuesto | a la Renta correspondiente al Ejercicio Fiscal | 2022        | <b>- - ×</b>          |
|-----|------------------------------------------|------------------------------------------------|-------------|-----------------------|
| Se  | eccionar Archivo:                        |                                                |             |                       |
|     |                                          |                                                |             | Browse                |
|     |                                          |                                                |             | Grabar X Cerrar       |
| #   | Tipo de Adjunto                          | Archivo                                        |             |                       |
| 1   | Declaración Jurada Anual                 | DECLARACION-DE-JURADA-D                        | EL-IMPUESTO | 0-A-LA-RENTA-2021.pdf |

111. E.1.3 Copia simple de la resolución de fraccionamiento de deuda coactiva con SUNAT, en caso la Entidad Solicitante y/o el representante legal figuren con deuda en SUNAT.
Para subir el documento deberá hacer click en Browse, luego presionar el botón grabar.
Posteriormente, el archivo adjunto se mostrará en la parte inferior del cuadro.

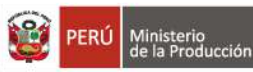

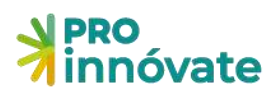

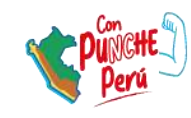

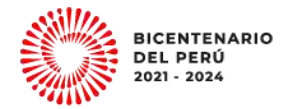

| E.1.3. Copia simple de la resolución de fraccionamiento de deuda coactiva con SUNAT, en caso la Entidad Solicitante<br>y/o representante legal figuren con deuda en SUNAT |                                |                                                  |  |
|----------------------------------------------------------------------------------------------------|--------------------------------|--------------------------------------------------|--|
| Sel                                                                                                    | eccionar Archivo:              |                                                  |  |
|                                                                                                    |                                | Browse                                           |  |
|                                                                                                    |                                | Grabar X Cerra                                   |  |
| #                                                                                                    | Tipo de Adjunto                | Archivo                                          |  |
| 1                                                                                                    | Fraccionamiento deuda Coactiva | RESOLUCION-DE-FRACCIONAMIENTO-DE-DEUDA-SUNAT.pdf |  |

112. Al finalizar, haz click en el botón **VERIFICAR**: Si los campos no están correctamente llenados te aparecerá una ventana que te indicará cuáles son las secciones con errores o incompletos:

| Resu | ultado de la Verificación                                                                                                    | <b>s</b> = x |
|------|----------------------------------------------------------------------------------------------------|--------------|
| Debe | e Completar los siguientes campos:                                                                                                    | ·            |
| •    | Palabras Claves                                                                                                    |              |
|      | <ul> <li>A.1.3</li> <li>o Årea de Innovación</li> </ul>                                                                                                    |              |
| •    | A.1.4     Área de Innovación                                                                                                    |              |
|      | A.1.5     Localización del proyecto                                                                                                    |              |
| •    | Fecha estimada de inicio del proyecto                                                                                                    |              |
| 8.0  | A.1.8     Ingresar coordinador general del proyecto                                                                                                    |              |
|      | Adjuntar CV     No tiene experiencia en administración de proyectos                                                                                                    |              |
|      | A21 <ul> <li>Tipo de Entidad Solicitante</li> <li>Tamaño de Empresa</li> <li>Fecha de Constitución</li> <li>Fecha de Inicio de Actividades</li> <li>Departamento</li> <li>Provincia</li> </ul> |              |

# ENVÍO DEL FORMULARIO DE POSTULACIÓN

113. Enviar: Cuando hayas completado todas las preguntas de todas las secciones (A, B, D, C, E) al 100%, así como la Encuesta de Innovación y Encuesta de Satisfacción en la parte superior derecha, deberás darle click al botón

NVIAR

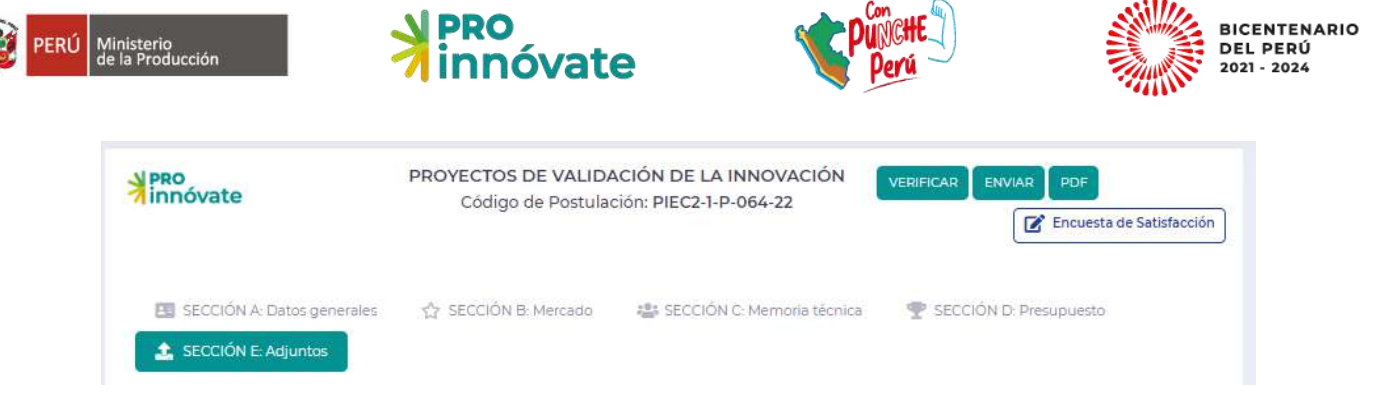

114. Al darle click a "Sí" el proyecto se enviará para evaluación y **te llegará un mensaje desde el** correo <u>webmaster@proinnovate.gob.pe</u>, confirmando que tu postulación ha sido enviada. Puedes guardarlo como contacto para evitar que llegue al buzón de correos no deseados.

Constancia de registro de Proyecto [EIN-3-P-001-18] - Sistema en línea Inbox ×

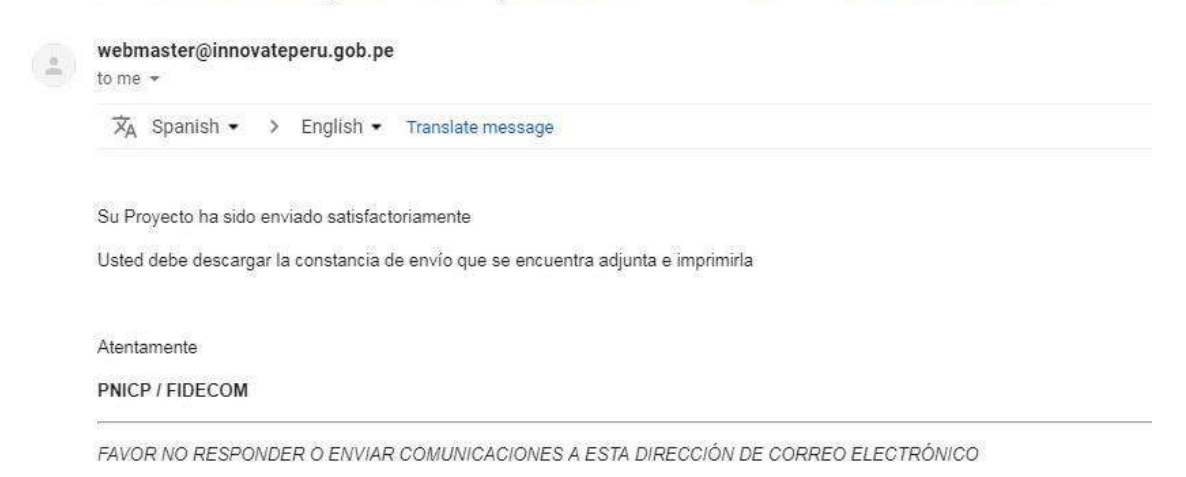

115. **¡Listo!** Si deseas volver a ver tu postulación, lo puedes hacer desde el sistema entrado a la opción "Mis Proyectos". Recuerda que los resultados de las etapas de evaluación incluirán el código del proyecto, por lo que te recomendamos tenerlo a la mano siempre.